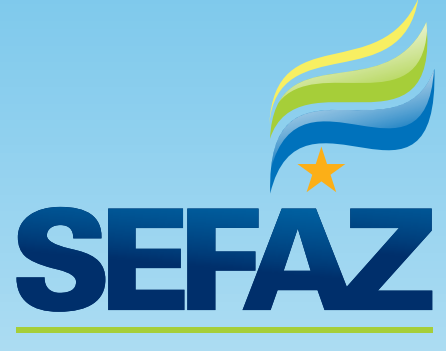

SECRETARIA DE ESTADO DE FAZENDA DE MATO GROSSO DO SUL

# MANUAL DA CARTA DE CORREÇÃO ELETRÔNICA DO

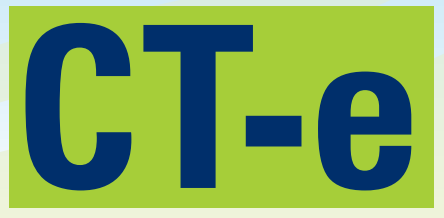

Conhecimento de Transporte eletrônico

2015 NF-e

СТ-е

#### Manual para Emissão da Carta de Correção eletrônica (CT-e)

Este Manual tem como finalidade a apresentação do procedimento operacional de uma Carta de Correção eletrônica (CC-e) para um Conhecimento de Transporte eletrônico.

A CC-e foi instituída pelo Ajuste SINIEF 04/09 e suas especificações técnicas foram definidas de acordo com o estabelecido no Manual de Orientação do Contribuinte (MOC).

Encontra-se vedada a utilização da Carta de Correção em papel, desde 01/06/2014, para sanar erros em campos específicos do CT-e (Ajuste SINIEF 07/14).

Após ter o seu uso autorizado pelo ambiente autorizador, um CT-e não poderá sofrer qualquer alteração, pois qualquer modificação no seu conteúdo invalida a sua assinatura digital. Caso tenha sido verificada a emissão do CT-e com erro, o emitente poderá:

• Antes de iniciada a prestação de serviço de transporte, efetuar o cancelamento do CT-e, por meio da geração de um arquivo XML específico para cancelamento.

• Após iniciada a prestação de serviço, sanar erros em campos específicos do CT-e, observado o disposto no artigo 58-B do Convênio SINIEF nº 06/89, por meio de Carta de Correção eletrônica - CC-e, transmitida à administração tributária da unidade federada do emitente.

O Evento Carta de Correção tem como objetivo corrigir as informações do CT-e, utilizado pelo contribuinte e o alcance das alterações permitidas é definido no art. 58-B do Convênio SINIEF 06/89:

*"Art. 58-B* Fica permitida a utilização de carta de correção, para regularização de erro ocorrido na emissão de documentos fiscais relativos à prestação de serviço de transporte, desde que o erro não esteja relacionado com:

I - as variáveis que determinam o valor do imposto tais como: base de cálculo, alíquota, diferença de preço, quantidade, valor da prestação;

*II - a correção de dados cadastrais que implique mudança do emitente, tomador, remetente ou do destinatário;* 

III - a data de emissão ou de saída."

Portanto, importante verificar que, para correção de quaisquer das situações mencionadas acima, fica proibida que tais correções ocorram por meio da Carta de Correção eletrônica.

Para a correção de valores emitidos erroneamente, poderá ocorrer mediante a emissão do CT-e Complementar quando for emitido um CT-e com valor a menor ou através da emissão do CT-e de Anulação seguido pelo CT-e de Substituição, quando emitido um CT-e com valor a maior. Quanto ao procedimento de emissão destes CT-e's (Complementar, Anulação e Substituição), poderá ser consultado o Ajuste SINIEF 09/07.

A Carta de Correção eletrônica - (CC-e) deverá atender ao leiaute estabelecido no MOC e ser assinada pelo emitente com assinatura digital certificada por entidade credenciada pela Infraestrutura de Chaves Públicas Brasileira - (ICP-Brasil), contendo o número do CNPJ de qualquer dos estabelecimentos do contribuinte, a fim de garantir a autoria do documento digital.

O autor do evento é o emitente do CT-e. A mensagem XML do evento será assinada com o certificado digital que tenha o CNPJ base do emitente do CT-e.

A CC-e é um meio utilizado para referenciar o campo que sofrerá alteração, sem alterá-lo de fato no campo original do arquivo XML, ou seja um CT-e autorizado NUNCA terá seus campos originais alterados em seu arquivo XML correspondente.

As correções feitas via CC-e não serão impressas no DACTE (Documento Auxiliar do Conhecimento de Transporte eletrônico).

A transmissão da CC-e será efetivada via Internet, por meio de protocolo de segurança ou criptografia.

A cientificação da recepção da CC-e será feita mediante protocolo disponibilizado ao emitente, via Internet, contendo, conforme o caso, a "chave de acesso", o número do CTe, a data e a hora do recebimento da solicitação pela administração tributária da unidade federada do contribuinte e o número do protocolo, podendo ser autenticado mediante assinatura digital gerada com certificação digital da administração tributária ou outro mecanismo de confirmação de recebimento.

Havendo mais de uma CC-e para o mesmo CT-e, o emitente deverá consolidar na última todas as informações anteriormente retificadas.

As consultas das correções somente serão visualizadas via consulta pública, nos portais estaduais e nacional do CT-e.

Caso tenha sido emitida Carta de Correção eletrônica relativa a determinado CT-e, este não poderá ser cancelado.

Segue na página seguinte os procedimentos para autorização da Carta de Correção eletrônica gerada, utilizando-se do Software Emissor Gratuito de CT-e.

## Emissão

Após selecionar um CT-e que sofrerá correções via CC-e, clique no botão Carta de Correção conforme a Tela 01:

|          | dal:                                                               |                                                                                                    |                                                                                                    |                                                                                                    |                                                                                                    |                                                                                                    | CNPJ:                                                                                                    | E :                                                                                                    |                                                                                                    |                                                                                                    |                                                                                                    |
|----------|--------------------------------------------------------------------|----------------------------------------------------------------------------------------------------|----------------------------------------------------------------------------------------------------|----------------------------------------------------------------------------------------------------|----------------------------------------------------------------------------------------------------|----------------------------------------------------------------------------------------------------|----------------------------------------------------------------------------------------------------|----------------------------------------------------------------------------------------------------|----------------------------------------------------------------------------------------------------|----------------------------------------------------------------------------------------------------|----------------------------------------------------------------------------------------------------|
| lke      |                                                                    |                                                                                                    |                                                                                                    |                                                                                                    | Geren                                                                                                    | ciamento de Conhe                                                                                                    | ecimentos de Transporte                                                                                                    |                                                                                                    |                                                                                                    |                                                                                                    |                                                                                                    |
| Perío    | lo de Emissi                                                       | io //                                                                                                    | a //                                                                                                    | Série                                                                                                    | Número                                                                                                    | a                                                                                                    |                                                                                                    |                                                                                                    |                                                                                                    |                                                                                                    |                                                                                                    |
| Situac   | io do CT-e                                                         | Todas                                                                                                    | ~                                                                                                    | Tipo de Emissão                                                                                                | Todas                                                                                                    | VE Inici                                                                                                    | o Todas V UF Término Todas V                                                                                                    |                                                                                                    |                                                                                                    |                                                                                                    |                                                                                                    |
|          |                                                                    |                                                                                                    |                                                                                                    |                                                                                                    |                                                                                                    |                                                                                                    |                                                                                                    |                                                                                                    |                                                                                                    |                                                                                                    |                                                                                                    |
| ripo c   | o Serviço                                                          | Todos                                                                                                    | ×                                                                                                    | Tipo de Pessoa                                                                                                 |                                                                                                    | CPF/CN                                                                                                    | PJ                                                                                                    |                                                                                                    |                                                                                                    |                                                                                                    |                                                                                                    |
| <b>S</b> | mente com                                                          | DACTE impresso                                                                                                    | Somente autorizaçõe                                                                                                    | es não exportada                                                                                               | s                                                                                                    |                                                                                                    |                                                                                                    |                                                                                                    |                                                                                                    |                                                                                                    |                                                                                                    |
| Dec      | ulear Ne                                                           | Pasaulaa                                                                                                    |                                                                                                    |                                                                                                    |                                                                                                    |                                                                                                    |                                                                                                    |                                                                                                    |                                                                                                    |                                                                                                    |                                                                                                    |
| Pesi     | uisar ivo                                                          | va Pesquisa                                                                                                    |                                                                                                    |                                                                                                    |                                                                                                    |                                                                                                    |                                                                                                    |                                                                                                    |                                                                                                    |                                                                                                    |                                                                                                    |
|          |                                                                    |                                                                                                    |                                                                                                    |                                                                                                    | Os documen                                                                                                    | tos eletrônicos gerados por e                                                                                                    | esse aplicativo não têm validade jurídica                                                                                                    |                                                                                                    |                                                                                                    |                                                                                                    |                                                                                                    |
| Sele     | ionar todos                                                        |                                                                                                    |                                                                                                    |                                                                                                    |                                                                                                    |                                                                                                    |                                                                                                    |                                                                                                    |                                                                                                    |                                                                                                    | Página 1                                                                                                    |
|          | Série                                                              | Número                                                                                                    | Data/Hora Emissão                                                                                                    | UF Inicio                                                                                                    | UF Término                                                                                                    | Tipo de Emissão                                                                                                    | Tipo de Serviço                                                                                                    | Situação                                                                                                    | Data/Hora Autorização                                                                                                    | DACTE Impr.                                                                                                    | Autor, Exp.                                                                                                    |
|          | 008                                                                | 000000015                                                                                                    | 22/08/2014 11:08                                                                                                    | MS                                                                                                    | MG                                                                                                    | Normal                                                                                                    | Serviço vinculado a multimodal                                                                                                    | Em Digitação                                                                                                    |                                                                                                    | Não                                                                                                    | Não                                                                                                    |
| Ö        | 008                                                                | 000000016                                                                                                    | 22/08/2014 11:08                                                                                                    | MS                                                                                                    | MG                                                                                                    | Normal                                                                                                    | Serviço vinculado a multimodal                                                                                                    | Autorizado                                                                                                    | 29/08/2014 11:22                                                                                                    | Não                                                                                                    | Não                                                                                                    |
| n        | 008                                                                | 000000017                                                                                                    | 22/08/2014 11:08                                                                                                    | MS                                                                                                    | MG                                                                                                    | Normal                                                                                                    | Serviço vinculado a multimodal                                                                                                    | Autorizado                                                                                                    | 29/08/2014 11:28                                                                                                    | Não                                                                                                    | Não                                                                                                    |
|          |                                                                    |                                                                                                    |                                                                                                    |                                                                                                    |                                                                                                    |                                                                                                    |                                                                                                    |                                                                                                    |                                                                                                    |                                                                                                    |                                                                                                    |
| ŏ        | 008                                                                | 000000018                                                                                                    | 29/08/2014 11:27                                                                                                    | MS                                                                                                    | MS                                                                                                    | Normal                                                                                                    | Normal                                                                                                    | Em Digitação                                                                                                    |                                                                                                    | Não                                                                                                    | Não                                                                                                    |
| B        | 008                                                                | 000000018<br>000000019                                                                                                    | 29/08/2014 11:27<br>22/08/2014 11:08                                                                                                    | MS<br>MS                                                                                                    | MS<br>MG                                                                                                    | Normal                                                                                                    | Normal<br>Subcontratação                                                                                                    | Em Digitação<br>Autorizado                                                                                                    | 29/08/2014 11:36                                                                                                    | Não                                                                                                    | Não<br>Não                                                                                                    |
|          | 008<br>008<br>008                                                  | 000000018<br>000000019<br>000000020                                                                                                    | 29/08/2014 11:27<br>22/08/2014 11:08<br>22/08/2014 11:08                                                                                                    | MS<br>MS<br>MS                                                                                                 | MS<br>MG<br>MG                                                                                                 | Normal<br>Normal<br>Normal                                                                                                    | Normal<br>Subcontratação<br>Redespacho                                                                                                    | Em Digitação<br>Autorizado<br>Autorizado                                                                                                    | 29/08/2014 11:36<br>29/08/2014 11:39                                                                                                    | Não<br>Não<br>Não                                                                                                    | Não<br>Não<br>Não                                                                                                   |
|          | 008<br>008<br>008<br>008<br>008                                    | 000000018<br>000000019<br>000000020<br>000000021                                                                                                    | 29/08/2014 11:27<br>22/08/2014 11:08<br>22/08/2014 11:08<br>22/08/2014 11:08                                                                                                    | MS<br>MS<br>MS<br>MS                                                                                           | MS<br>MG<br>MG<br>MG                                                                                           | Normal<br>Normal<br>Normal                                                                                                    | Normal<br>Subcontratação<br>Redespacho<br>Redespacho                                                                                                    | Em Digitação<br>Autorizado<br>Autorizado<br>Rejeitado                                                                                                    | 29/08/2014 11:36<br>29/08/2014 11:39                                                                                                    | Não<br>Não<br>Não<br>Não                                                                                                    | Não<br>Não<br>Não<br>Não                                                                                            |
|          | 008<br>008<br>008<br>008<br>008<br>008                             | 000000018<br>000000019<br>000000020<br>000000021<br>000000022                                                                                                    | 29/08/2014 11:27<br>22/08/2014 11:08<br>22/08/2014 11:08<br>22/08/2014 11:08<br>22/08/2014 11:08                                                                                                    | MS<br>MS<br>MS<br>MS<br>MS                                                                                     | MS<br>MG<br>MG<br>MG<br>MG                                                                                     | Normal<br>Normal<br>Normal<br>Normal                                                                                                    | Normal<br>Subcontratação<br>Redespacho<br>Redespacho<br>Redespacho                                                                                                    | Em Digitação<br>Autorizado<br>Autorizado<br>Rejeitado<br>Autorizado                                                                                                    | 29/08/2014 11:36<br>29/08/2014 11:39<br>29/08/2014 11:48                                                                                                    | Não<br>Não<br>Não<br>Não                                                                                                    | Não<br>Não<br>Não<br>Não                                                                                            |
|          | 008<br>008<br>008<br>008<br>008<br>008<br>008                      | 000000018<br>000000019<br>000000020<br>000000021<br>000000022<br>000000023                                                                                                    | 29/08/2014 11:27<br>22/08/2014 11:08<br>22/08/2014 11:08<br>22/08/2014 11:08<br>22/08/2014 11:08<br>22/08/2014 11:08                                                                                                    | MS<br>MS<br>MS<br>MS<br>MS                                                                                     | MS<br>MG<br>MG<br>MG<br>EX                                                                                     | Normal<br>Normal<br>Normal<br>Normal<br>Normal                                                                                           | Normal<br>Subcontratação<br>Redespacho<br>Redespacho<br>Redespacho<br>Normal                                                                                                    | Em Digitação<br>Autorizado<br>Autorizado<br>Rejeitado<br>Autorizado<br>Autorizado                                                                                                    | 29/08/2014 11:36<br>29/08/2014 11:39<br>29/08/2014 11:48<br>29/08/2014 11:56                                                                                                    | Não<br>Não<br>Não<br>Não<br>Não                                                                                                    | Não<br>Não<br>Não<br>Não<br>Não<br>Não                                                                              |
|          | 008<br>008<br>008<br>008<br>008<br>008<br>008<br>008               | 000000018<br>000000019<br>000000020<br>000000021<br>000000022<br>000000023<br>000000024                                                                                            | 29/08/2014 11:27<br>22/08/2014 11:08<br>22/08/2014 11:08<br>22/08/2014 11:08<br>22/08/2014 11:08<br>22/08/2014 11:08<br>22/08/2014 11:08                                                                                                    | MS<br>MS<br>MS<br>MS<br>MS<br>MS                                                                               | MS<br>MG<br>MG<br>MG<br>EX<br>EX                                                                               | Normal<br>Normal<br>Normal<br>Normal<br>Normal<br>Normal                                                                                 | Normal<br>Subcontratação<br>Redespacho<br>Redespacho<br>Redespacho<br>Normal<br>Subcontratação                                                                                             | Em Digitação<br>Autorizado<br>Autorizado<br><b>Rejeitado</b><br>Autorizado<br>Autorizado<br>Autorizado                                                                                                    | 29/08/2014 11:36<br>29/08/2014 11:39<br>29/08/2014 11:48<br>29/08/2014 11:56<br>29/08/2014 11:55                                                                                                    | Não<br>Não<br>Não<br>Não<br>Não<br>Não                                                                                                    | Não<br>Não<br>Não<br>Não<br>Não<br>Não<br>Não                                                                       |
|          | 008<br>008<br>008<br>008<br>008<br>008<br>008<br>008<br>008<br>008 | 000000018<br>000000019<br>000000020<br>000000021<br>000000022<br>000000023<br>000000024<br>000000025                                                                               | 29/08/2014 11:27<br>22/08/2014 11:08<br>22/08/2014 11:08<br>22/08/2014 11:08<br>22/08/2014 11:08<br>22/08/2014 11:08<br>22/08/2014 11:08<br>22/08/2014 11:08                                                                                                    | MS<br>MS<br>MS<br>MS<br>MS<br>MS<br>MS                                                                         | MS<br>MG<br>MG<br>MG<br>EX<br>EX<br>EX                                                                         | Normal<br>Normal<br>Normal<br>Normal<br>Normal<br>Normal<br>Normal<br>Normal                                                             | Normal<br>Subcontratação<br>Redespacho<br>Redespacho<br>Normal<br>Subcontratação<br>Normal                                                                                                 | Em Digitação<br>Autorizado<br>Autorizado<br>Autorizado<br>Autorizado<br>Autorizado<br>Autorizado<br>Autorizado                                                                                                    | 29/08/2014 11:36<br>29/08/2014 11:39<br>29/08/2014 11:48<br>29/08/2014 11:48<br>29/08/2014 12:05<br>29/08/2014 12:05                                                                                                    | Não<br>Não<br>Não<br>Não<br>Não<br>Não<br>Não                                                                                                    | Não<br>Não<br>Não<br>Não<br>Não<br>Não<br>Não                                                                       |
|          | 008<br>008<br>008<br>008<br>008<br>008<br>008<br>008<br>008<br>008 | 000000018<br>000000019<br>000000020<br>000000021<br>000000022<br>000000023<br>000000025<br>000000025                                                                               | 29/08/2014 11:27<br>22/08/2014 11:08<br>22/08/2014 11:08<br>22/08/2014 11:08<br>22/08/2014 11:08<br>22/08/2014 11:08<br>22/08/2014 11:08<br>22/08/2014 11:08<br>22/08/2014 11:08                                                                                                    | MS<br>MS<br>MS<br>MS<br>MS<br>MS<br>MS<br>MS<br>MS                                                             | MS<br>MG<br>MG<br>EX<br>EX<br>PR                                                                               | Normal<br>Normal<br>Normal<br>Normal<br>Normal<br>Normal<br>Normal<br>Normal                                                             | Normal<br>Subcontratação<br>Redespacho<br>Redespacho<br>Normal<br>Subcontratação<br>Normal<br>Normal                                                                                       | Em Digitação<br>Autorizado<br>Autorizado<br>Autorizado<br>Autorizado<br>Autorizado<br>Autorizado<br>Autorizado                                                                                                    | 29/08/2014 11:36<br>29/08/2014 11:39<br>29/08/2014 11:49<br>29/08/2014 11:46<br>29/08/2014 11:56<br>29/08/2014 12:05<br>29/08/2014 12:12                                                                                   | Não<br>Não<br>Não<br>Não<br>Não<br>Não<br>Não<br>Não                                                                                                    | Não<br>Não<br>Não<br>Não<br>Não<br>Não<br>Não<br>Não                                                                |
|          | 008<br>008<br>008<br>008<br>008<br>008<br>008<br>008<br>008<br>008 | 000000018<br>000000019<br>000000020<br>000000021<br>000000022<br>000000023<br>000000025<br>000000025<br>000000025                                                                  | 29/08/2014 11:27<br>22/08/2014 11:08<br>22/08/2014 11:08<br>22/08/2014 11:08<br>22/08/2014 11:08<br>22/08/2014 11:08<br>22/08/2014 11:08<br>22/08/2014 11:08<br>22/08/2014 11:08                                                                                                    | MS<br>MS<br>MS<br>MS<br>MS<br>MS<br>MS<br>MS<br>MS<br>PR                                                       | MS<br>MG<br>MG<br>MG<br>EX<br>EX<br>MS<br>PR<br>MS                                                             | Normal<br>Normal<br>Normal<br>Normal<br>Normal<br>Normal<br>Normal<br>Normal<br>Normal                                                   | Normal<br>Subcont trataĝio<br>Redespacho<br>Redespacho<br>Normal<br>Subcont trataĝio<br>Normal<br>Normal                                                                                   | Em Digitação<br>Autorizado<br>Autorizado<br>Autorizado<br>Autorizado<br>Autorizado<br>Autorizado<br>Autorizado<br>Autorizado                                                                                                  | 29/08/2014 11:36<br>29/08/2014 11:39<br>29/08/2014 11:39<br>29/08/2014 11:48<br>29/08/2014 11:56<br>29/08/2014 12:05<br>29/08/2014 12:08<br>29/08/2014 12:08                                                               | Não<br>Não<br>Não<br>Não<br>Não<br>Não<br>Não<br>Não<br>Não                                                                                                    | Não<br>Não<br>Não<br>Não<br>Não<br>Não<br>Não<br>Não<br>Não<br>Não                                                  |
|          | 008<br>008<br>008<br>008<br>008<br>008<br>008<br>008<br>008<br>008 | 000000018<br>000000019<br>000000020<br>000000021<br>000000023<br>000000023<br>000000024<br>000000025<br>000000025<br>000000025<br>000000027<br>000000027                           | 29/08/2014 11:27<br>22/08/2014 11:08<br>22/08/2014 11:08<br>22/08/2014 11:08<br>22/08/2014 11:08<br>22/08/2014 11:08<br>22/08/2014 11:08<br>22/08/2014 11:08<br>22/08/2014 11:08                                                                                                    | MS<br>MS<br>MS<br>MS<br>MS<br>MS<br>MS<br>MS<br>MS<br>PR<br>PR<br>PR                                           | NS<br>NG<br>MG<br>EX<br>EX<br>NS<br>NS                                                                         | Normal<br>Normal<br>Normal<br>Normal<br>Normal<br>Normal<br>Normal<br>Normal<br>Normal                                                   | Normal<br>Subcontratação<br>Redespacho<br>Redespacho<br>Normal<br>Subcontratação<br>Normal<br>Normal<br>Normal<br>Normal                                                                   | Em Digitação<br>Autorizado<br>Autorizado<br>Autorizado<br>Autorizado<br>Autorizado<br>Autorizado<br>Autorizado<br>Autorizado<br>Autorizado<br>Autorizado                                                                      | 29/08/2014 11:36<br>29/08/2014 11:39<br>29/08/2014 11:39<br>29/08/2014 11:56<br>29/08/2014 12:08<br>29/08/2014 12:08<br>29/08/2014 12:08                                                                                   | Não<br>Não<br>Não<br>Não<br>Não<br>Não<br>Não<br>Não<br>Não<br>Não                                                                                                    | Não<br>Não<br>Não<br>Não<br>Não<br>Não<br>Não<br>Não<br>Sim                                                         |
|          | 008<br>008<br>008<br>008<br>008<br>008<br>008<br>008<br>008<br>008 | 000000018<br>000000019<br>000000020<br>000000021<br>000000022<br>000000023<br>000000025<br>000000025<br>000000025<br>000000025<br>000000029                                        | 29/08/2014 11:27<br>22/08/2014 11:08<br>22/08/2014 11:08<br>22/08/2014 11:08<br>22/08/2014 11:08<br>22/08/2014 11:08<br>22/08/2014 11:08<br>22/08/2014 11:08<br>22/08/2014 11:08<br>22/08/2014 11:08                                                                                   | MS<br>MS<br>HS<br>MS<br>MS<br>MS<br>MS<br>MS<br>PR<br>PR<br>EX                                                 | MS<br>MG<br>HG<br>MG<br>EX<br>EX<br>EX<br>RR<br>MS<br>MS<br>MS                                                 | Normal<br>Normal<br>Normal<br>Normal<br>Normal<br>Normal<br>Normal<br>Normal<br>Normal<br>Normal<br>Normal<br>Normal                     | Normal<br>Subcontratação<br>Redespacho<br>Redespacho<br>Normal<br>Subcontratação<br>Normal<br>Normal<br>Normal<br>Normal<br>Normal                                                         | Em Digitação<br>Autorizado<br>Rejeitado<br>Autorizado<br>Autorizado<br>Autorizado<br>Autorizado<br>Autorizado<br>Autorizado<br>Autorizado<br>Autorizado<br>Autorizado                                                         | 29/08/2014 11:36<br>29/08/2014 11:39<br>29/08/2014 11:59<br>29/08/2014 11:56<br>29/08/2014 12:05<br>29/08/2014 12:05<br>29/08/2014 12:05<br>01/09/2014 10:06<br>01/09/2014 10:09                                           | Não           Não           Não           Não           Não           Não           Não           Não           Não           Não           Não           Não           Não           Não           Não           Não           Não           Não           Não           Não               | Não<br>Não<br>Não<br>Não<br>Não<br>Não<br>Não<br>Não<br>Sim<br>Não<br>Sim                                           |
|          | 008<br>008<br>008<br>008<br>008<br>008<br>008<br>008<br>008<br>008 | 000000018<br>000000019<br>000000020<br>000000021<br>000000022<br>000000024<br>000000025<br>000000025<br>000000025<br>000000027<br>000000029<br>000000032                           | 29/08/2014 11:27<br>22/08/2014 11:08<br>22/08/2014 11:08<br>22/08/2014 11:08<br>22/08/2014 11:08<br>22/08/2014 11:08<br>22/08/2014 11:08<br>22/08/2014 11:08<br>22/08/2014 11:08<br>22/08/2014 11:08                                                                                   | MS<br>MS<br>MS<br>MS<br>MS<br>MS<br>MS<br>PR<br>PR<br>PR<br>PR<br>EX<br>MS                                     | MS<br>MG<br>MG<br>MG<br>EX<br>EX<br>MS<br>PR<br>MS<br>MS<br>MS<br>EX                                           | Normal<br>Normal<br>Normal<br>Normal<br>Normal<br>Normal<br>Normal<br>Normal<br>Normal<br>Normal<br>Normal<br>Normal<br>Normal           | Normal<br>Subcorto taciĝio<br>Redespacho<br>Redespacho<br>Normal<br>Subcorto tataĝio<br>Normal<br>Normal<br>Normal<br>Normal<br>Normal                                                     | Em Digitação<br>Autorizado<br>Autorizado<br><b>Rejeitado</b><br>Autorizado<br>Autorizado<br>Autorizado<br>Autorizado<br>Autorizado<br>Autorizado<br>Autorizado<br>Rejeitado                                                   | 29/08/2014 11:36<br>29/08/2014 11:39<br>29/08/2014 11:39<br>29/08/2014 11:56<br>29/08/2014 11:56<br>29/08/2014 12:05<br>29/08/2014 12:06<br>29/08/2014 12:12<br>01/09/2014 10:08<br>01/09/2014 10:09                       | Não           Não           Não           Não           Não           Não           Não           Não           Não           Não           Não           Não           Não           Não           Não           Não           Não           Não           Não           Não           Não | Não<br>Não<br>Não<br>Não<br>Não<br>Não<br>Não<br>Não<br>Não<br>Não                                                  |
|          | 008<br>008<br>008<br>008<br>008<br>008<br>008<br>008<br>008<br>008 | 00000018<br>00000019<br>00000029<br>00000023<br>00000023<br>00000023<br>00000024<br>00000025<br>00000025<br>00000025<br>00000028<br>00000028<br>00000028<br>00000028               | 22080/2014 11:27<br>22(8)(2014 11:08<br>22(9)(2014 11:08<br>22(9)(2014 11:08<br>22(9)(2014 11:08<br>22(9)(2014 11:08<br>22(9)(2014 11:08<br>22(9)(2014 11:08<br>22(9)(2014 11:08<br>22(9)(2014 11:08<br>22(9)(2014 11:08<br>22(9)(2014 11:08<br>22(9)(2014 11:08)<br>22(9)(2014 11:08) | MS<br>MS<br>MS<br>MS<br>MS<br>MS<br>MS<br>MS<br>PR<br>PR<br>PR<br>PR<br>EX<br>MS<br>MS                         | MS<br>MG<br>MG<br>EX<br>EX<br>MS<br>MS<br>MS<br>MS<br>MS<br>MS<br>PR                                           | Normal<br>Normal<br>Normal<br>Normal<br>Normal<br>Normal<br>Normal<br>Normal<br>Normal<br>Normal<br>Normal<br>Normal<br>Normal<br>Normal | Normal<br>Subcorto tratação<br>Redespacho<br>Redespacho<br>Normal<br>Subcorto tratação<br>Normal<br>Normal<br>Normal<br>Normal<br>Normal<br>Normal<br>Normal<br>Normal<br>Normal<br>Normal | Em Digitação<br>Autorizado<br>Autorizado<br>Rejeitado<br>Autorizado<br>Autorizado<br>Autorizado<br>Autorizado<br>Autorizado<br>Autorizado<br>Autorizado<br>Autorizado<br>Autorizado<br>Autorizado<br>Autorizado<br>Autorizado | 29/08/2014 11:36<br>29/08/2014 11:39<br>29/08/2014 11:49<br>29/08/2014 11:56<br>29/08/2014 11:56<br>29/08/2014 12:05<br>29/08/2014 12:05<br>29/08/2014 12:05<br>01/09/2014 10:06<br>01/09/2014 10:06<br>01/09/2014 10:09   | Não<br>Não<br>Não<br>Não<br>Não<br>Não<br>Não<br>Não<br>Não<br>Não                                                                                                    | Não<br>Não<br>Não<br>Não<br>Não<br>Não<br>Não<br>Sim<br>Não<br>Sim<br>Não<br>Sim<br>Não<br>Não<br>Não<br>Não<br>Não |
|          | 008<br>008<br>008<br>008<br>008<br>008<br>008<br>008<br>008<br>008 | 000000018<br>000000019<br>00000020<br>00000022<br>00000023<br>00000023<br>00000025<br>00000025<br>00000025<br>00000025<br>00000025<br>00000025<br>00000025<br>00000025<br>00000028 | 22(08)2014 11:27<br>22(08)2014 11:08<br>22(08)2014 11:08<br>22(08)2014 11:08<br>22(08)2014 11:08<br>22(08)2014 11:08<br>22(08)2014 11:08<br>22(08)2014 11:08<br>22(08)2014 11:08<br>22(08)2014 11:08<br>22(08)2014 11:08<br>22(08)2014 11:08<br>22(08)2014 11:08                       | MS<br>MS<br>MS<br>MS<br>MS<br>MS<br>MS<br>MS<br>PR<br>PR<br>PR<br>PR<br>EX<br>EX<br>MS                         | MS<br>MG<br>MG<br>MG<br>EX<br>EX<br>MS<br>MS<br>MS<br>MS<br>MS<br>MS<br>MS<br>MS<br>MS<br>MS<br>MS<br>MS<br>MS | Normal<br>Normal<br>Normal<br>Normal<br>Normal<br>Normal<br>Normal<br>Normal<br>Normal<br>Normal<br>Normal<br>Normal<br>Normal           | Normal<br>Subcort stajlo<br>Redespacho<br>Redespacho<br>Acedespacho<br>Normal<br>Normal<br>Normal<br>Normal<br>Normal<br>Normal<br>Normal                                                  | Em Digitação<br>Autorizado<br>Autorizado<br>Autorizado<br>Autorizado<br>Autorizado<br>Autorizado<br>Autorizado<br>Autorizado<br>Autorizado<br>Autorizado<br>Autorizado<br>Autorizado                                          | 29/08/2014 11:36<br>29/08/2014 11:39<br>29/08/2014 11:49<br>29/08/2014 11:56<br>29/08/2014 12:05<br>29/08/2014 12:09<br>29/08/2014 12:09<br>29/08/2014 12:09<br>01/09/2014 10:06<br>01/09/2014 10:09<br>01/09/2014 10:15   | 1480<br>Não<br>Não<br>Não<br>Não<br>Não<br>Não<br>Não<br>Não<br>Não<br>Não                                                                                                    | Não<br>Não<br>Não<br>Não<br>Não<br>Não<br>Não<br>Sim<br>Não<br>Não<br>Não<br>Não                                    |
|          | 008<br>008<br>008<br>008<br>008<br>008<br>008<br>008<br>008<br>008 | 00000018<br>00000019<br>00000020<br>00000022<br>00000022<br>00000023<br>00000025<br>00000025<br>00000025<br>00000025<br>00000028<br>00000028<br>00000028                           | 2908/2014 11:27<br>22(8)/2014 11:08<br>22(9)/2014 11:08<br>22(9)/2014 11:08<br>22(9)/2014 11:08<br>22(9)/2014 11:08<br>22(9)/2014 11:08<br>22(9)/2014 11:08<br>22(9)/2014 11:08<br>22(9)/2014 11:08<br>22(9)/2014 11:08<br>22(9)/2014 11:08<br>22(9)/2014 11:08                        | MS<br>MS<br>MS<br>MS<br>MS<br>MS<br>MS<br>PR<br>PR<br>PR<br>PR<br>PR<br>PR<br>PR<br>PR<br>PR<br>MS<br>MS<br>MS | MS<br>MG<br>MG<br>EX<br>EX<br>MS<br>MS<br>MS<br>MS<br>EX<br>PR                                                 | Normal<br>Normal<br>Normal<br>Normal<br>Normal<br>Normal<br>Normal<br>Normal<br>Normal<br>Normal<br>Normal<br>Normal                     | Normal<br>Subcortratação<br>Redespação<br>Normal<br>Normal<br>Normal<br>Normal<br>Normal<br>Normal<br>Normal<br>Normal                                                                     | Em Digitação<br>Autorizado<br>Autorizado<br><b>Rejeitado</b><br>Autorizado<br>Autorizado<br>Autorizado<br>Autorizado<br>Autorizado<br>Autorizado<br>Autorizado<br>Autorizado<br>Autorizado<br>Autorizado<br>Autorizado        | 29/08/2014 11:36<br>29/08/2014 11:36<br>29/08/2014 11:48<br>29/08/2014 11:46<br>29/08/2014 11:46<br>29/08/2014 12:05<br>29/08/2014 12:06<br>29/08/2014 12:06<br>0.109/2014 10:06<br>0.109/2014 10:09<br>0.109/2014 10:15   | 1480<br>1480<br>1480<br>1480<br>1480<br>1480<br>1480<br>1480                                                                                                    | Não<br>Não<br>Não<br>Não<br>Não<br>Não<br>Não<br>Não<br>Não<br>Não                                                  |
|          | 008<br>008<br>008<br>008<br>008<br>008<br>008<br>008<br>008<br>008 | 00000018<br>00000019<br>00000020<br>00000023<br>00000022<br>00000024<br>00000025<br>00000025<br>00000029<br>00000029<br>00000029                                                   | 22080/2014 11:27<br>22080/2014 11:08<br>22080/2014 11:08<br>22080/2014 11:08<br>22080/2014 11:08<br>22080/2014 11:08<br>22080/2014 11:08<br>22080/2014 11:08<br>22080/2014 11:08<br>22080/2014 11:08<br>22080/2014 11:08                                                               | MS<br>MS<br>MS<br>MS<br>MS<br>MS<br>MS<br>MS<br>PR<br>EX<br>EX<br>MS<br>MS                                     | NS<br>MG<br>MG<br>EX<br>EX<br>EX<br>NS<br>NS<br>NS<br>NS<br>NS<br>NS<br>NS<br>NS<br>NS<br>NS<br>NS<br>NS<br>NS | Normal<br>Normal<br>Normal<br>Normal<br>Normal<br>Normal<br>Normal<br>Normal<br>Normal<br>Normal<br>Normal<br>Normal                     | Normal<br>Subcritritação<br>Redesação<br>Redesação<br>Subcritritação<br>Subcritritação<br>Normal<br>Normal<br>Normal<br>Normal<br>Normal<br>Normal<br>Normal<br>Normal                     | Em Digitação<br>Autorizado<br>Autorizado<br>Rejeitado<br>Autorizado<br>Autorizado<br>Autorizado<br>Autorizado<br>Autorizado<br>Autorizado<br>Autorizado<br>Autorizado<br>Autorizado<br>Autorizado<br>Autorizado               | 29/08/2014 11:36<br>29/08/2014 11:39<br>29/08/2014 11:99<br>29/08/2014 11:59<br>29/08/2014 11:59<br>29/08/2014 11:59<br>29/08/2014 11:59<br>29/08/2014 11:59<br>29/08/2014 10:05<br>0.1/09/2014 10:05<br>0.1/09/2014 10:15 | 1480<br>1480<br>1480<br>1480<br>1480<br>1480<br>1480<br>1480                                                                                                    | Não<br>Não<br>Não<br>Não<br>Não<br>Não<br>Não<br>Não<br>Sim<br>Não<br>Não<br>Não<br>Não<br>Não                      |

Clicando no botão "Carta de Correção", aparecerá a Tela 02, solicitando o preenchimento dos campos que devem ser corrigidos, devendo ser selecionado o botão Incluir:

| Emissor gratuito de Conhecimento de Transporte Eletrônico (CT-e) 2.0.17 - VERSÃO DE TESTE                                                                                                    |                      |             | 0 # X        |
|----------------------------------------------------------------------------------------------------|----------------------|-------------|--------------|
| Connecimențo de iransporte Emitente Çadastro Ferramentas Șistema Auda                                                                                                    |                      |             |              |
| Entente CAP1: IE:                                                                                                    |                      |             |              |
| Gerenciamento de Conhecimentos de Transporte                                                                                                    |                      |             |              |
| Film                                                                                                    |                      |             |              |
| Periodo de Emiseão /// 22 Carta de Correção                                                                                                    |                      |             |              |
| Informações do Evento                                                                                                    |                      |             |              |
| Situação do CT-e Todas                                                                                                    |                      |             |              |
| Tipo do Servico Todos CNPJ Emissor Data e Hora Número Seguencial                                                                                                    |                      |             |              |
| 18/11/2014 10:00:23 1                                                                                                    |                      |             |              |
| Somente com DACTE impresso                                                                                                    |                      |             |              |
| Chave de acesso do CT-e vinculado ao evento                                                                                                    |                      |             |              |
| Pesquisal Itora Pesquisa                                                                                                    |                      |             |              |
|                                                                                                    |                      |             |              |
| Detalhamento da Carta de Correction                                                                                                    |                      |             | Distant da 1 |
| Selecionar todos                                                                                                    |                      |             | Pagna 10e 1  |
| Série Número Grupo Alterado Informações de Correção prado                                                                                                    | ata/Hora Autorização | DACTE Impr. | Autor, Exp.  |
| Grupo Alterado* Campo Alterado*                                                                                                    | /2014 11:08          | Não         | Sim 🔥        |
| 008 000000012                                                                                                    |                      | Não         | Não          |
| 008 00000013                                                                                                    |                      | Não         | Não          |
| 008 000000015 Valor Alterado* Número item alterado                                                                                                    |                      | Não         | Não          |
| 008 00000016                                                                                                    | /2014 11:22          | Não         | Não          |
|                                                                                                    | /2014 11:28          | Não         | Não          |
| 003 00000018 OK Fechar                                                                                                    |                      | Não         | Não          |
| 003 00000019 Incluir Detahar Exc                                                                                                    | /2014 11:36          | Nao         | Nao          |
| Occording of the contract of the contract | /2014 11:39          | 1480        | Nao          |
|                                                                                                    | 1001411-00           | NIO         | Nao          |
| Fica permitida a utilização de carta de correção, para regularização de erro ocorrido na emissão de documentos fiscais relativos à                                                                                                    | 12014 11/56          | NEA         | NLa          |
| prestação de serviço de transporte, desde que o erro não esteja relacionado com:                                                                                                    | 1/2014 12:05         | Nilo        | Não          |
| none nonconcest I - as variáveis que determinam o valor do imosto tais como: base de cálculo, aliqueta, diference de preco, quantidade, valor da prestacilo:                                                                                                    | 1/2014 12:08         | Não         | Não          |
| 008 00000025 III - a correção de dados cadastrais que implique mudança do emitente, tomador, remetente ou do destinatário;                                                                                                    | /2014 12:12          | Não         | Não          |
| 008 000000027 III - a data de emissão ou de saida.                                                                                                    | /2014 10:06          | Não         | Não          |
|                                                                                                    | /2014 10:08          | Não         | Sim M        |
| K Transmitr Fechar                                                                                                    |                      |             | >            |
|                                                                                                    |                      |             |              |
|                                                                                                    | _                    |             |              |
|                                                                                                    |                      | Tal         | - 01         |
| Novo CT-e Detahar Validar Assinar Transmitr Pré-visualizar DACTE imprimir DACTE Consultar na SEFAZ. Verificar Processamentos Pendentes                                                                                                    |                      | leia        |              |
| Puellar Imagin Example Course Transmite CEC Consulty OT a Example Costs Courselle Change & Amazon Burry Burry and Advances                                                                                                    |                      |             |              |
| Lupicar importar Exportar i Gener e i ransmer cecu i Cancear Ci-e Exclur Canta Correção Chave de Acesso Parar Busca por Retorno i Sar                                                                                                    |                      |             |              |

Em seguida, preencher a Tela 02, com as Informações de correção:

\*Grupo Alterado- Indicar o grupo de informações que pertence o campo Alterado. Esta informação representa o campo que está no nível imediatamente acima do campo alterado.

\*Campo Alterado- Nome do campo modificado do CT-e Original.

\*Valor Alterado- Valor correspondente ao novo valor a ser informado.

Número do item Alterado - Preencher com o identificador da linha da tabela referente ao campo alterado (no leiaute verificar coluna #)

#### \*Preenchimento dos Campos Obrigatórios

#### Observações importantes para entendimento do Leiaute do CT-e

| <b>#</b>         | Campo | <mark>Nível</mark> | Descrição                           | Ele. | Tipo | Ocorr. | Tamanho | Domínio | Exp.<br>Reg. | Observações  |  |
|------------------|-------|--------------------|-------------------------------------|------|------|--------|---------|---------|--------------|--------------|--|
| <mark>135</mark> | vBC   | 3                  | Valor da Base de Cálculo<br>do ICMS | E    | N    | 1 - 1  | 13, 2   |         | ER23         | 15 posições. |  |

a) coluna #: identificador da linha da tabela;

b) coluna campo: identificador do nome do campo. Como a nomenclatura dos nomes dos campos foi padronizada, um nome de campo é utilizado para identificar campos diferentes, como por exemplo, a IE, que pode ser do emitente ou do destinatário. A diferenciação dos campos é realizada considerando as tags de grupo.

c) coluna Nível: identificador do nível do campo na estrutura hierárquica no schema XML. Por exemplo, o campo CFOP possui nível = 2, indicando que na estrutura hierárquica ele é "filho" do campo "ide" que possui nível = 1.

Como exemplo de preenchimento, temos a correção do campo "CFOP" (Nível 2), que pertence ao Grupo Alterado "ide" (Nível 1). Para a verificação dos campos e do grupo que estará contido o campo a ser alterado, será necessário realizar a consulta do leiaute do CT-e (MOC), conforme Figura 1 ou no Anexo 1 (Leiaute do CT-e).

|--|

## Figura 1

| # | Campo   | Nivel | Descrição                                       | Ele | Тіро | Ocorr. | Tamanho | Domínio | Exp.Reg. | Observações                                                                                                    |
|---|---------|-------|-------------------------------------------------|-----|------|--------|---------|---------|----------|----------------------------------------------------------------------------------------------------|
| 1 | infCte  | 0     | Informações do CT-e                             | G   |      | 1-1    |         |         |          |                                                                                                    |
| 2 | versao  | 1     | Versão do leiaute                               | A   | N    | 1-1    |         |         | ER52     | Ex: "2.00"                                                                                                    |
| 3 | Id      | 1     | Identificador da tag a ser assinada             | A   | С    | 1-1    | 47      |         | ER47     | Informar a chave de acesso do CT-e e<br>precedida do literal "CTe"                                                   |
| 4 | ide     | 1     | pentificação do CT-e                            | G   |      | 1-1    |         |         |          |                                                                                                    |
| 5 | CUF     |       | Código da UF do emitente do CT-e.               | E   | N    | 1-1    | 2       | D2      |          | Utilizar a Tabela do IBGE.                                                                                           |
| 6 | cCT     |       | ódigo numérico que compõe a Chave<br>de Acesso. | E   | N    | 1-1    | 8       |         | ER37     | Número aleatório gerado pelo emitente<br>para cada CT-e, com o objetivo de evitar<br>acessos indevidos ao documento. |
| 7 | CFOP    | 2     | pódigo Fiscal de Operações e<br>Prestações      | E   | N    | 1-1    | 4       |         | ER48     |                                                                                                    |
| 0 | a at Oa | 0     | Natura da Oscara Ta                             | -   | C    | 4 4    | 1 60    |         | ED24     |                                                                                                    |

#### Leiaute CT-e – Estrutura Genérica

Após o preenchimento, clicar em OK e em seguida Transmitir, conforme Tela 03.

| 77 Emissor gratuito de Conhecimento de Tra | nsporte Eletrônico (CT-e) 2.0.17 - VERSÃO DE TESTE                                                                                                    |                      |             |               |
|--------------------------------------------|----------------------------------------------------------------------------------------------------|----------------------|-------------|---------------|
| Conhecimento de Transporte Emitente Cada   | stro <u>F</u> erramentas <u>Sistema</u> <u>Ajuda</u>                                                                                                    |                      |             |               |
| Emitente                                   |                                                                                                    |                      |             |               |
| Razão Social:                              | CNP): IE:                                                                                                    |                      |             |               |
|                                            | Gerenciamento de Conhecimentos de Transporte                                                                                                    |                      |             |               |
| Filto                                      |                                                                                                    |                      |             |               |
| Período de Emissão / /                     | U Carta de Correção                                                                                                    |                      |             |               |
| Situação do CT-e Todas                     | Informações do Evento                                                                                                    |                      |             |               |
|                                            | CHRISTING Date & Marco Million Science Science                                                                                                    |                      |             |               |
| Tipo do Serviço Todos                      | 11/11/2014 10:00:23                                                                                                    |                      |             |               |
| Somente com DACTE impresso                 |                                                                                                    |                      |             |               |
|                                            | Chave de acesso do CT-e vinculado ao evento                                                                                                    |                      |             |               |
| Pesquisar Nova Pesquisa                    |                                                                                                    |                      |             |               |
|                                            |                                                                                                    |                      |             |               |
| Calasianas tadas                           | Detalhamento da Carta de Correcião                                                                                                    |                      |             | Désign 1 de 1 |
| Selecionar todos                           | Selecionar todos 🕖 Informações da Unidade de Transporte                                                                                                    |                      |             | Pagna 10e 1   |
| Série Número                               | Grupo Alterado Informações de Correção Prado                                                                                                    | ata/Hora Autorização | DACTE Impr. | Autor, Exp.   |
| 008 00000011                               | Grupo Alterado* Campo Alterado*                                                                                                    | /2014 11:08          | Não         | Sim 🔥         |
| 008 00000012                               | the cfine                                                                                                    |                      | Não         | Não           |
| 008 00000013                               | Ne Cup                                                                                                    |                      | Nao         | Não           |
| 008 00000015                               | Valor Alterado* Número item alterado                                                                                                    | 1001111100           | N80         | Não           |
| 008 00000016                               |                                                                                                    | /2014 11:22          | NZa         | N80           |
|                                            |                                                                                                    | 12014 11:20          | Não         | Não           |
| 000000019                                  | hote Databar Eva OK Fechar                                                                                                    | /2014 11:36          | Não         | Não           |
| 000000020                                  | TOTAL Desiries Contraction of the second second sec | /2014 11:39          | Não         | Não           |
| 008 00000021                               | A Carta de Correção é disciplinada pelo A SS-B CONVENIO/SINIEF 06/89:                                                                                                    |                      | Não         | Não           |
| 008 000000022                              | En anni 14 a stimula da ante da anna 7 anna a bainn a da anna anni da an anni 15 da da anna ta Garin a bhuar b                                                                                                    | /2014 11:48          | Não         | Não           |
| 008 00000023                               | nea persona a unaciado de concesión, para regulanzado de entre concisión de emissão de documentos tacas realevos a<br>prestanão de sension de transmorte, deste que o erro não esterá relacionado como:                                                                                                    | /2014 11:56          | Não         | Não           |
| 008 00000024                               |                                                                                                    | /2014 12:05          | Não         | Não           |
| 008 00000025                               | I - as variáveis que determinam o valor do imposto tais como: base de cálculo, aliquota, diferença de preço, quantidade, valor da prestação;                                                                                                    | /2014 12:08          | Não         | Não           |
| 008 00000026                               | II - a correção de dados cadastrais que implique mudança do emitente, tomador, remetente ou do destinatário;                                                                                                    | /2014 12:12          | Não         | Não           |
| 008 00000027                               | III - a data de emissão ou de saida.                                                                                                    | /2014 10:06          | Não         | Não           |
| 008 00000028                               |                                                                                                    | /2014 10:08          | Não         | Sim 🔛         |
| <                                          | Transmitr Fechar                                                                                                    |                      |             | >             |
|                                            |                                                                                                    |                      |             |               |
|                                            |                                                                                                    | -                    | Tala        | 00            |
|                                            |                                                                                                    |                      | leia        | U3            |
| Novo CT-e Detalhar Validar                 | Assinar Transmitir Pré-visualizar DACTE Imprimir DACTE Consultar na SEFAZ Verificar Processamentos Pendentes                                                                                                    |                      |             |               |
| Duplicar Importar Exportar                 | erar e Transmitr EPEC Cancelar CT-e Excluir Carta Correção Chave de Acesso Parar Busca por Retorno Sair                                                                                                    |                      |             |               |

A Tela 04 aparecerá solicitando a senha do Certificado Digital da empresa.

| Conhecimento de Transporte Emitente Ca | Transporte Eletrônico (CT-e) 2.0.17 - VERSÃO DE TESTE<br>destro Ferramentas Sistema Auda                                                                                                    |                      |             |               |
|----------------------------------------|----------------------------------------------------------------------------------------------------|----------------------|-------------|---------------|
| Emtente<br>Razão Social:               | (P) (P)                                                                                                    |                      |             |               |
|                                        | Cerencismento de Conhecimentos de Transporte                                                                                                    |                      |             |               |
| Filtro                                 | Gerenciamento de connecimientos de transporte                                                                                                    |                      |             |               |
| Período de Emissão ///                 | 27 Carta de Correção                                                                                                    | J                    |             |               |
| Situação do CT o Todas                 | ormações do Evento                                                                                                    |                      |             |               |
| anaayao do cite itoas                  | CHOLE-Printer Date a New Minute Seminarial                                                                                                    |                      |             |               |
| Tipo do Serviço Todos                  | Chi J Emissor Data e nora numero sequenciai                                                                                                    |                      |             |               |
| Somente com DACTE impresso             |                                                                                                    |                      |             |               |
|                                        | Chave de acesso do CT-e vinculado ao evento                                                                                                    |                      |             |               |
| Pesquisar Nova Pesquisa                | 5014 0802 9358 4300 0105 5700 8000 0000 2212 2500 0003                                                                                                    |                      |             |               |
|                                        |                                                                                                    |                      |             |               |
| Selecionar todos                       | Detalhamento da Carta de Corr 🕖 Selecionar Certificado de Assinatura                                                                                                    |                      |             | Página 1 de 1 |
|                                        | Grupo Alterado                                                                                                    |                      |             | rogno roc r   |
| Sene Numero                            | Escolha um certificado                                                                                                    | ata/Hora Autorização | DACTE Impr. | Autor. Exp.   |
|                                        | Centicade                                                                                                    | /2014 11:08          | Não         | Sm A          |
|                                        |                                                                                                    |                      | Não         | Não           |
| 008 00000015                           |                                                                                                    |                      | Não         | Não           |
| 008 000000016                          | Senna                                                                                                    | /2014 11:22          | Não         | Não           |
| 008 00000017                           |                                                                                                    | /2014 11:28          | Não         | Não           |
| 008 000000018                          | i Incluir Detalhar Exc Selecionar Cancelar                                                                                                    |                      | Não         | Não           |
| 008 000000019                          | A Casta da Casarda é dassidanda a                                                                                                    | /2014 11:36          | Não         | Não           |
| 008 000000020                          |                                                                                                    | /2014 11:39          | Não         | Não           |
| 008 00000021                           | Fica permitida a utilização de carta de correção, para regularização de erro ocorrido na emissão de documentos fiscais relativos à                                                                                                    |                      | Não         | Não           |
| 008 00000022                           | prestação de serviço de transporte, desde que o erro não esteja relacionado com:                                                                                                    | /2014 11:48          | Não         | Não           |
| 008 00000023                           |                                                                                                    | /2014 11:56          | Não         | Não           |
| 008 00000024                           | I * do variaves que determinante o vaur do imposito las como: pase de cacado, anquota, une enja de preço, quantadore, valor do prestação;<br>III - a connection de dados cadastrais que implique muitance do emitente, tomador, remetente ou do destinatário: | /2014 12:05          | Não         | Não           |
| 008 00000025                           | III - a data de emissão ou de saida.                                                                                                    | /2014 12:08          | Não         | Não           |
| 008 00000026                           |                                                                                                    | /2014 12:12          | Nao         | Nao           |
| 000 00000027                           |                                                                                                    | /2014 10:08          | Nio         | Cim X         |
| <                                      | Transmitr Fechar                                                                                                    | 12014 10:00          | 1100        | 2             |
| Novo CT-e Detalhar Valdar              | Assar    Transfer    Pek-vaultar DACTE    Imprime DACTE    Consultar as 567.22    Verificer Processamentia Pendentes                                                                                                    |                      | Tela        | 04            |
| Duplicar Importar Exportar             | Gerar e Transmitr EPEC Cancelar CT-e Excluir Carta Correção Chave de Acesso Parar Busca por Retorno Sair                                                                                                    |                      |             |               |

Após a transmissão, as Telas 05 e 06 aparecerão mostrando o envio do Evento Carta de Correção.

Ao término do envio, clique no botão "Fechar".

#### Se houver sucesso no envio, az Tela 05 e 06 serão mostradas.

| C Emissor gratuito de C     | onhecimento de Transporte Eletrôni | ico (CT-e) 2.0.1 | 7 - VERSÃO    | DE TESTE            |            |                 |                 |                   |             |      |                       |             |               |
|-----------------------------|------------------------------------|------------------|---------------|---------------------|------------|-----------------|-----------------|-------------------|-------------|------|-----------------------|-------------|---------------|
| Conhecimento de Transporti  | e Emitente Gadastro Ferrament      | as Sistema       | Ajuda         |                     |            |                 |                 |                   |             |      |                       |             |               |
| Emitente<br>Danille Seciale | _                                  |                  |               |                     |            | (10)            |                 |                   |             | ٦    |                       |             |               |
| Nazau Subal                 |                                    |                  |               |                     |            | Ciers.          |                 | 10.               |             |      |                       |             |               |
|                             |                                    |                  |               | Gerencian           | nento de   | Conheciment     | os de Tran      | sporte            |             |      |                       |             |               |
| Filtro                      |                                    |                  |               |                     |            |                 |                 |                   |             |      |                       |             |               |
| Periodo de Emissão          | // a                               | // Série         |               | Número              | a          |                 |                 |                   |             |      |                       |             |               |
| Situação do CT-e            | Todas                              | Tipo e           | le Emissão    | Todas               | ~          | UF Inicio Todas | VIF Térr        | mino Todas 💌      |             |      |                       |             |               |
| Tino do Semino              | Tadas                              | Tine             | In Desses     |                     |            | CREICHRI        |                 |                   |             |      |                       |             |               |
| npo do serviço              | 10005                              | M Inport         | e ressua      |                     | ×          | CFIICHFJ        |                 |                   |             |      |                       |             |               |
| Somente com D               | ACTE impresso Somente au           | torianian ni     | avaatadaa     |                     |            |                 |                 |                   |             | _    |                       |             |               |
| Becauicar Maur              | Becquies                           | 2 Envia          | ndo Carta de  | Correção            |            |                 |                 |                   |             | 83   |                       |             |               |
| Pesquisar                   | resquisa                           |                  | a             |                     |            |                 |                 |                   |             |      |                       |             |               |
|                             |                                    | Envianos         | Carta de Cor  | reçao               |            |                 |                 |                   |             |      |                       |             |               |
|                             |                                    | Por fave         | 6/ Mensage    | em do Sistema       |            |                 |                 |                   | ×           |      |                       |             | Désign 1 de 1 |
| - Selectonar touos          |                                    |                  |               |                     |            |                 |                 |                   |             |      |                       |             | Pogna Lue L   |
| Série                       | Número Data/Hora E                 | mis IIII         | Operação      | concluida:          |            |                 |                 |                   |             | ш    | Data/Hora Autorização | DACTE Impr. | Autor. Exp.   |
| 008                         | 000000011 22/08/2014 11:08         | 3                | 1 Evento      | (s) Enviado(s).     |            |                 |                 |                   |             | _    | 8/2014 11:08          | Não         | Sim 🔥         |
| 008                         | 000000012 22/08/2014 11            | :01 Resumo       | 1 Evento      | (s) registrado(s) c | om sucess  | ю.              |                 |                   |             |      |                       | Não         | Não           |
| 008                         | 000000013 22/08/2014 11            | :01              | 0 erro(s)     |                     |            |                 |                 |                   |             |      |                       | Não         | Não           |
| 008                         | 000000015 22/08/2014 11:08         | 3                |               |                     |            |                 |                 |                   |             |      |                       | Não         | Não           |
| 008                         | 000000016 22/08/2014 11:08         | · · · ·          |               |                     |            |                 |                 |                   |             |      | 8/2014 11:22          | Não         | Não           |
| 008                         | 000000017 22/08/2014 11:08         | 3                |               |                     |            |                 |                 |                   |             |      | 8/2014 11:28          | Não         | Não           |
| 008                         | 000000018 29/08/2014 11:2          | 7                |               |                     |            |                 |                 |                   |             |      |                       | Não         | Não           |
| 008                         | 000000019 22/08/2014 11:08         | 3                |               |                     |            | Ok              |                 |                   |             |      | 8/2014 11:36          | Não         | Não           |
| 008                         | 000000020 22/08/2014 11:08         | 3                |               |                     | _          |                 |                 |                   |             |      | 8/2014 11:39          | Não         | Não           |
| 008                         | 000000021 22/08/2014 11            | :01              |               |                     |            |                 |                 |                   |             |      |                       | Não         | Não           |
| 008                         | 000000022 22/08/2014 11:08         | 3                |               |                     |            | Fechar          |                 |                   |             |      | 8/2014 11:48          | Não         | Não           |
| 008                         | 000000023 22/08/2014 11:08         | 3                |               |                     |            |                 |                 |                   |             |      | 8/2014 11:56          | Não         | Não           |
| 008                         | 000000024 22/08/2014 11:08         | 3                |               |                     |            |                 |                 |                   |             | _    | 8/2014 12:05          | Não         | Não           |
| 008                         | 000000025 22/08/2014 11:08         | 3 MS             |               | MS Nor              | mal        | Norma           |                 |                   | Autorizado  | 25   | /08/2014 12:08        | Não         | Não           |
| 008                         | 000000026 22/08/2014 11:08         | 3 MS             |               | PR Nor              | mal        | Norma           |                 |                   | Autorizado  | 25   | /08/2014 12:12        | Não         | Não           |
| 008                         | 000000027 22/08/2014 11:08         | B PR             |               | MS Nor              | mal        | Norma           |                 |                   | Autorizado  | 01   | /09/2014 10:06        | Não         | Não           |
| 008                         | 000000028 22/08/2014 11:08         | B PR             |               | MS Nor              | mal        | Norma           |                 |                   | Autorizado  | 01   | /09/2014 10:08        | Não         | Sim M         |
| <                           |                                    |                  |               |                     |            | 12              |                 |                   |             |      |                       |             | <u> </u>      |
|                             |                                    |                  |               |                     |            |                 |                 |                   |             |      |                       |             |               |
|                             |                                    |                  |               |                     |            |                 |                 |                   |             |      |                       |             |               |
|                             | -                                  | _                |               |                     |            |                 |                 |                   |             |      |                       | Tolo        |               |
| Novo CT-e Detalhar          | Validar Assinar Trar               | smitir Pré-vi    | sualizar DACI | TE Imprimir DACTI   | Conse      | ultar na SEFAZ  | erificar Proces | ssamentos Pendent | tes         |      |                       | IEId        | 05            |
| Duplicar Importan           | Exportar Gerar e Transmitr         | EPEC Ca          | ncelar CT-e   | Excluir             | Carta Corr | reção Chave     | de Acesso       | Parar Busca p     | por Retorno | Sair |                       |             |               |

| nitente<br>Razão So | cial:              |                |                    |                      |            |                | CNP3:                |                       | IE:          |                       |             |           |         |
|---------------------|--------------------|----------------|--------------------|----------------------|------------|----------------|----------------------|-----------------------|--------------|-----------------------|-------------|-----------|---------|
|                     |                    |                |                    |                      | Ger        | enciamento de  | Conhecimentos        | de Transporte         |              |                       |             |           |         |
| Filtro -            |                    |                |                    |                      |            |                |                      |                       |              |                       |             |           |         |
| Perio               | to de Emissã       | 0 11           | a 11               | Série                | Número     | a              |                      |                       |              |                       |             |           |         |
| Situaç              | ão do CT-e         | Todas          | ~                  | Tipo de Emissão      | Todas      | ~              | UF Inicio Todas 💌    | UF Término Todas      | ~            |                       |             |           |         |
|                     | . familes          | and a          |                    | Tine de Berner       |            |                | COLICER              |                       |              |                       |             |           |         |
| Tipo d              | lo Serviço         | Todos          | ×                  | Tipo de Pessoa       |            | ×              | CPF/CNPJ             |                       |              |                       |             |           |         |
| 5                   | omente com         | DACTE impresso | Somente autori     | años não overestado  | •          |                |                      |                       |              |                       |             |           |         |
| 0                   |                    | - December 1   |                    | 🖉 Enviando Carta d   | e Correção |                |                      |                       |              | ×                     |             |           |         |
| Pes                 | quisar             | a Pesquisa     |                    |                      |            |                |                      |                       |              |                       |             |           |         |
|                     |                    |                |                    | Enviando Carta de Co | rreçao     |                |                      |                       |              |                       |             |           |         |
| - Cala              | in a second second |                |                    | Por favor, aguarde.  |            |                |                      |                       |              |                       |             | Désis     |         |
| - sele              | cionar todos       |                |                    |                      |            |                |                      |                       |              | _                     |             | Pagna     | a 10e 1 |
|                     | Série              | Número         | Data/Hora Emis     |                      |            |                | 10%                  |                       |              | Data/Hora Autorização | DACTE Impr. | Autor, Ex | op.     |
|                     | 008                | 000000011      | 22/08/2014 11:08   |                      |            |                |                      |                       |              | 8/2014 11:08          | Não         | Sim       | ^       |
|                     | 008                | 00000012       | 22/08/2014 11:0    | Resumo das Operaçõ   | es:        |                |                      |                       |              |                       | Não         | Não       |         |
|                     | 008                | 00000013       | 22/08/2014 11:0    |                      | Ino        | Cária Mú       | mero                 | Dan itad              |              |                       | Não         | Não       |         |
|                     | 008                | 000000015      | 22/08/2014 11:08   | <b>10</b> 14         | 000        | 00000000       | 2 Europa (Car        | neparatori            |              | -                     | Não         | Não       | -       |
|                     | 008                | 000000016      | 22/08/2014 11:08   |                      | 000        | 0000002        | z jevento (car       | la de correção) ermad | com sucesso. | 8/2014 11:22          | Não         | Não       |         |
|                     | 008                | 000000017      | 22/08/2014 11:08   |                      |            |                |                      |                       |              | 8/2014 11:28          | Não         | Não       |         |
|                     | 008                | 000000018      | 29/08/2014 11:27   |                      |            |                |                      |                       |              |                       | Não         | Não       |         |
| Ц                   | 008                | 000000019      | 22/08/2014 11:08   |                      |            |                |                      |                       |              | 8/2014 11:36          | Não         | Não       | _       |
| <u> </u>            | 008                | 00000020       | 22/08/2014 11:08   |                      |            |                |                      |                       |              | 8/2014 11:39          | 1650        | 1680      |         |
|                     | 008                | 000000021      | 22/08/2014 11:00   |                      |            |                |                      |                       |              | 0/001411-00           | Nao         | Nao       | _       |
|                     | 008                | 00000022       | 22/06/2014 11:06   |                      |            |                | Fechar               |                       |              | 0/2014 11:40          | N/2 a       | N/Z o     |         |
| H                   | 008                | 00000023       | 22/08/2014 11:08   |                      |            |                |                      |                       |              | 0/2014 11:30          | NLo         | NEo       |         |
| H                   | 000                | 00000024       | 22/08/2014 11:08   | MC                   | MC         | Normal         | Normal               | •                     | Autorizado   | 20/2014 12:00         | Mile        | NEo       |         |
| H                   | 008                | 000000025      | 22/08/2014 11:08   | MS                   | PD         | Normal         | Normal               |                       | Autorizado   | 29/08/2014 12:12      | Nio         | Não       |         |
| H                   | 008                | 000000027      | 22/08/2014 11:08   | PR                   | MS         | Normal         | Normal               |                       | Autorizado   | 01/09/2014 10:06      | Não         | Não       |         |
| H                   | 008                | 000000028      | 22/08/2014 11:08   | PR                   | MS         | Normal         | Normal               |                       | Autorizado   | 01/09/2014 10:08      | Não         | Sim       | ~       |
| <                   |                    |                |                    |                      |            |                |                      |                       |              |                       |             |           | >       |
|                     |                    |                |                    |                      |            | < <            | 1 >                  |                       |              |                       |             |           |         |
|                     |                    |                |                    |                      |            |                |                      |                       |              |                       |             |           |         |
| Novo C              | Le Detallu         | validar        | Assinar Transmitir | Pré-visualizar DAC   | TE Imoria  | TIT DACTE Cons | utar na SEFAZ Verifi | ar Processamentos Pe  | odeotes      |                       | Tala        | 06        |         |
|                     |                    |                |                    |                      |            |                |                      |                       |              |                       |             |           |         |

Se houver erro no envio, a Tela 07 será apresentada.

|                                                    |                                                     | Cies.                                              | 101               |                   |
|----------------------------------------------------|-----------------------------------------------------|----------------------------------------------------|-------------------|-------------------|
|                                                    | Conhe                                               | cimento de Transporte                              |                   |                   |
| us<br>de la                                        | Chave de acesso                                     |                                                    |                   | Número Versão     |
| P12400                                             |                                                     |                                                    |                   | 00000022 2.00     |
| dos Emitente Tomador Remetente Expedidor Re        | cebedor Destinatário Serviço e Impostos CT-e Normal | CT-e Outros Rodoviário Aquaviário Obs.             |                   |                   |
| dos CTuti, Dades Camplementaria, Dades de Daticada |                                                     |                                                    |                   |                   |
| Daulos comprenientares i Daulos da Retrada         | (                                                   |                                                    |                   |                   |
| Modelo * Série * Número * Data e                   | 🛚 🕖 Enviando Carta de Correção                      |                                                    | 83                |                   |
| 57 008 00000022                                    | a sub a s b a sub                                   |                                                    |                   |                   |
| * CFOP * Natureza da operação                      | Enviando Carta de Correção                          |                                                    |                   |                   |
| 2206 anulação de valores                           | Por tavor, aguarde.                                 |                                                    |                   |                   |
| *Modal                                             |                                                     |                                                    |                   | *Forma de Emissão |
| Rodoviário                                         |                                                     |                                                    |                   | Normal            |
| *Forma de Pagamento                                | Resumo das Operações:                               |                                                    |                   |                   |
| Pago                                               | Ann Cárla Múmara                                    | Desidade                                           |                   |                   |
|                                                    | 14 008 00000022                                     | 181-Rejeição: Informação não pode ser alterada por | carta de correção |                   |
|                                                    |                                                     |                                                    |                   |                   |
|                                                    | 12 Mensagem do Sistema                              |                                                    |                   |                   |
| oral de emireño do CT.e                            |                                                     |                                                    |                   | tacio             |
| * UF * Município                                   | Operação concluída:                                 |                                                    |                   | ípio              |
| MS 👽 Agua Clara                                    | 1 Evento(s) Enviado(s).                             |                                                    |                   | tos Dourados 🗸 🗸  |
|                                                    | 0 Evento(s) registrado(s) com su                    | ICESSO.                                            |                   |                   |
| Situação Ct-e Eventos Ct-e                         | r eno(s).                                           |                                                    |                   |                   |
| Protocolo                                          | Data/Hora                                           |                                                    |                   |                   |
| 50141000300253 18/11/2014 10:                      | 00:23                                               |                                                    |                   |                   |
|                                                    |                                                     |                                                    |                   |                   |
|                                                    |                                                     | Ok                                                 |                   | Tela 07           |
|                                                    |                                                     |                                                    |                   |                   |

Para a consulta da efetivação (autorização) da CC-e, selecionar o CT-e que sofreu a CC-e, clicar em Detalhar, em seguida, na aba Dados >> Eventos CT-e, conforme Tela 08.

|                                                                                                    |                                                                                                    |                                                                                                    | and the second second sec |                                                                  |                                                                                                    |          |        |
|----------------------------------------------------------------------------------------------------|----------------------------------------------------------------------------------------------------|----------------------------------------------------------------------------------------------------|----------------------------------------------------------------------------------------------------|------------------------------------------------------------------|----------------------------------------------------------------------------------------------------|----------|--------|
|                                                                                                    | 4                                                                                                    | Conhecim                                                                                                    | ento de Transporte                                                                                                    |                                                                  |                                                                                                    |          |        |
| tus                                                                                                    | Cha                                                                                                    | ve de acesso                                                                                                   |                                                                                                    |                                                                  | Numer                                                                                                    | 0        | Versao |
| onzado                                                                                                    |                                                                                                    |                                                                                                    |                                                                                                    |                                                                  |                                                                                                    | 00000041 | 2.00   |
| dos Emitente Tomador Rer                                                                                                    | metente Expedidor Recebedor Destinatári                                                                                                    | o Servico e Impostos CT-e Normal CT-                                                                           | -e Outros Redeviário Aquaviário                                                                                                    | Obs                                                              |                                                                                                    |          |        |
| 4                                                                                                    |                                                                                                    |                                                                                                    |                                                                                                    |                                                                  |                                                                                                    |          |        |
| ados C1-e Dados Complementar                                                                                                    | res Dados da Retirada                                                                                                    |                                                                                                    |                                                                                                    |                                                                  |                                                                                                    |          |        |
| Modelo 'Sèrie 'Núm                                                                                                    | * Data e Hora da emissão                                                                                                    | Código Numérico DV                                                                                             |                                                                                                    |                                                                  |                                                                                                    |          |        |
| 57 008                                                                                                    | 000000041 22/08/2014 11-0                                                                                                    | 22500000 9                                                                                                    |                                                                                                    |                                                                  |                                                                                                    |          |        |
|                                                                                                    | -                                                                                                    |                                                                                                    |                                                                                                    |                                                                  |                                                                                                    |          |        |
| * CFOP * Natureza d                                                                                                    | a operação                                                                                                    |                                                                                                    |                                                                                                    |                                                                  |                                                                                                    |          |        |
| 5360 Prestação de                                                                                                    | serviço 51                                                                                                    |                                                                                                    |                                                                                                    |                                                                  |                                                                                                    |          |        |
|                                                                                                    |                                                                                                    |                                                                                                    |                                                                                                    |                                                                  |                                                                                                    |          |        |
| *Modal                                                                                                    | *Tipo de Serv                                                                                                    | riço                                                                                                    | *Finalidade de Emi                                                                                                    | ssão                                                             | *Forma de Emi                                                                                                    | ssão     |        |
| *Modal<br>Rodoviário                                                                                                    | *Tipo de Serv                                                                                                    | riço                                                                                                    | *Finalidade de Emi                                                                                                    | ssão                                                             | *Forma de Emi                                                                                                    | ssão     |        |
| *Modal<br>Rodoviário<br>*Forma de Pagamento                                                                                                    | *Tipo de Serv<br>Normal<br>*Formato de In                                                                                                    | riço<br>npressão do DACTE                                                                                      | *Finalidade de Emi                                                                                                    | issão<br>do CT-e referenciado                                    | *Forma de Emi                                                                                                    | ssão     |        |
| *Modal<br>Rodoviário<br>*Forma de Pagamento<br>Pago                                                                                                    | *Tipo de Sen<br>Normal<br>*Formato de la<br>Retrato                                                                                                    | riço<br>npressão do DACTE                                                                                      | *Finalidade de Emi                                                                                                    | issão<br>do CT-e referenciado                                    | *Forma de Emi                                                                                                    | issão    |        |
| *Modal<br>Rodovišno<br>*Forma de Pagamento<br>Pago                                                                                                    | •Tipo de Serv<br>√ (Normal<br>•Tormato de la<br>© Retrato                                                                                                    | riço<br>noressão do DACTE                                                                                      | Finalidade de Em<br>♥ CT-e Normal<br>Chave de acesso                                                                                                    | local de términ                                                  | *Forma de Emi                                                                                                    | issão    |        |
| *Modal<br>Rodovišno<br>*Forma de Pagamento<br>Pago<br>Local de emissão do CT-e<br>* UF *Hunicípio                                                                                                    | Tipo de Sen<br>√ Inorma<br>"Formato de la<br>Retrato                                                                                                    | riço<br>npressão do DACTE<br>Local de Inião da prestação<br>* UF * Plunicípio                                  | *Finalidade de Emi<br>CT-e Normal<br>Chave de acesso                                                                                                    | issão<br>do CT-e referenciado<br>Local de térmir<br>• Ur<br>• Ur | *Forma de Emi<br>Normal<br>No da prestação<br>* Município                                                                                                    | issão    |        |
| *Modul<br>Rodovisto<br>*Forma de Pagamento<br>Pago<br>Local de emissão do CT-e<br>* UF * Hunicípio<br>PS V Agua Cara                                                                                                    | Tipo de Serv<br>Picenal<br>✓ Retvato                                                                                                    | npressão do DACTE                                                                                              | *Finalidade de Em<br>♥ CT-e Normal<br>Ct-e Normal<br>Chave de accesso<br>♥                                                                                                    | do CT-e referenciado                                             | *Forma de Em     Normal     Normal     Normal     Normal     Normal     Normal     Normal                                                                                                    | ssão     |        |
| *Bodal<br>Redoxido<br>Forma de Pagamento<br>Pago<br>Local de emissão do CT-e<br>*UF *Hunicópio<br>MS V  Apua Cara                                                                                                    | *Tipo de Sen<br>*Tipo de Sen<br>*Termato de<br>*Cermato de<br>Refrato                                                                                                    | npressão do DACTE                                                                                              | *Finalidade de Emi                                                                                                    | do CT-e referenciado                                             | *forma de Emi<br>Normal<br>Normal | 5580<br> |        |
| Teodal<br>Rodovidro<br>Torma de Pagamento<br>Papo<br>Local de enissão do CT-e<br>* UF<br>* UF<br>* Hunicópio<br>(HS v)   Apua Cára<br>Staução Ct-e                                                                                                    | • Tippede San                                                                                                    | ngressão do DACTE                                                                                              | *Finalidade de Emi                                                                                                    | do CT-e referenciado                                             | *Forma de Emi<br>Normal<br>No da prestação<br>* Hunicípio<br>Alcinopolis                                                                                                    | 5580<br> |        |
| Teodal<br>Rodovário<br>Téorna de Pagamento<br>Pago<br>Local de emissilo do CT e<br>* UE<br>* Manicípio<br>Pisto V<br>Apua Cara<br>Staução Ct e<br>Protocolo                                                                                                    | Tippo de Sin<br>Decemio de la<br>Comato de la<br>Decesió<br>Decesión                                                                                                    | iço npressilo do DACTE Local de reito da prestação "U" " francição Pos V Aças Casa Evento                      | Tinalidade de Emi     Cre-tionnal     Cave de acceso     Tore de secuência     Número de Secuência                                                                                                    | do CT-e referenciado                                             | *Forma de Emi<br>Normal<br>No da prestação<br>* Humicípio<br>Alcropolis                                                                                                    | ssio     |        |
| "Boda<br>Rodovidro<br>"Forma de Pagamento<br>Papo<br>Local de entissão do CT-e<br>* UF * Henicópio<br>PS ↓ Agua Cara<br>Shaução Ct-e<br>Shaução Ct-e<br>Protocio<br>50141000300.164                                                                                                    | Tigode San     Monaid     Monaid     Mo | ngressão do DACTE                                                                                              | Tinakidad of de d     Cre Hones     Cave de acesso     ✓                                                                                                    | do CT-e referenciado                                             | *Formal     Promal     Promal     Promal                                                                                                    | issão    |        |
| "Bodal<br>Rodovidno<br>Téorna de Pagamento<br>Pago<br>Local de emissilo do CT e<br>"Uf "Hunicipio<br>Pis" v<br>Rodovidno<br>Stauglo Ct e<br>Protocolo<br>50 1400000105                                                                                                    | Tippo de Sin     Monaid     Monaid      | Icol de nico da prestação<br>* U * trancipo<br>PE Regar Cara<br>Evento<br>Carta de Comegão<br>Carta de Comegão | Thanklade de fin<br>Charle Konsel     Charle Konsel     Charle de acesso     V                                                                                                    | do CT-e referenciado                                             | Porma de Em     Pormal     Pormal     Adonopolis                                                                                                    | issão    |        |
| Hodal           Vectore/Ho           Vectore/Ho | Tigo de San     Tomad     Tomad | ngressão do DACTE                                                                                              | Tinakidad od 5     Cre Hormal     Cre Hormal     Cave de acesso     C                                                                                                    | do CT- e referenciado                                            | Yerma de Em     Yermal     Yermal     Yermal     Acregols                                                                                                    | Tela (   | 18     |

Para conferir a correção feita, clique na lupa referente ao evento Carta de Correção.

A Tela 09 será mostrada, contendo a descrição da correção e demais informações correlatas (número do protocolo, número de sequência e data e hora do registro do evento e número de sequência do evento).

| 🕖 Emissor gratuito de Conhecimento de Tran      | sporte Eletrónico (CT-e) 2.0.17 - VERSÃO DE TESTE                                                                                                   |                                         |
|-------------------------------------------------|----------------------------------------------------------------------------------------------------|-----------------------------------------|
| Conhecimento de Transporte Emitente Cadast      | ro Ferramentas Satema Ajuda                                                                                                    |                                         |
| Emitente<br>Razão Social:                       | CP): E:                                                                                                    |                                         |
|                                                 | Conhecimento de Transporte                                                                                                    |                                         |
| Status                                          | 🗸 Carta de Correção                                                                                                    | Versão XML                              |
| Autorizado                                      |                                                                                                    | 000000041 2.00                          |
| 2.1                                             | Informações do Evento                                                                                                    |                                         |
| Dados Emtente Tomador Remetente                 | CNPJ Emissor Data e Hora Número Sequencial                                                                                                    |                                         |
| Dados CT-e Dados Complementares Dad             | 11/11/2014/08:15:27 4                                                                                                    |                                         |
| Hadala 1 Shria 1 Mimara                         |                                                                                                    |                                         |
| 57 008 0000                                     | Charte de acesso do Cifie Viliculado ao evenido                                                                                                    |                                         |
| * CFOP * Natureza da operad                     |                                                                                                    |                                         |
| 5360 Prestação de serviço S                     | Detalhamento da Carta de Correção                                                                                                    |                                         |
| *Modal                                          | Grupo Alterado Campo Alterado Valor Alterado Item Alterado                                                                                          | são                                     |
| Rodoviário                                      | endertoma cep 121                                                                                                    |                                         |
| *Forma de Pagamento                             |                                                                                                    |                                         |
| Pago                                            |                                                                                                    |                                         |
|                                                 |                                                                                                    |                                         |
|                                                 |                                                                                                    |                                         |
|                                                 | Incluir Detabar Excluir                                                                                                    |                                         |
|                                                 | Courts de Course de data de la Calabita Entre de Re-                                                                                                |                                         |
| Local de emissão do CT-e                        | A Carta de Correção e disclanada pelo Art. Se o do CONVENSU(Januer Vojes):                                                                          |                                         |
| MS V Agua Clara                                 | Fica permitida a utilização de carta de correção, para regularização de erro ocorrido na emissão de documentos fiscais relativos à                  |                                         |
|                                                 | prestação de serviço de transporte, desde que o erro não esteja relacionado com:                                                                    |                                         |
| Situação Ct-e Eventos Ct-e                      | I - as variáveis que determinam o valor do imposto tais como: base de cálculo, aliquota, diferença de preço, quantidade, valor da prestação;        |                                         |
| Protocolo                                       | III - a correção de dados cadastras que implique mudança do emitente, tomador, remetente ou do destinatario;<br>III - a data de emissão ou de saía. |                                         |
| 150141000300104                                 |                                                                                                    |                                         |
| 150141000300105                                 |                                                                                                    |                                         |
| 150141000300106                                 | Fechar                                                                                                    |                                         |
| 1001100000000                                   |                                                                                                    |                                         |
|                                                 |                                                                                                    |                                         |
| Os documentos elebonicos gerados por esse aplic | tativo nao tem validade jundica                                                                                                    | (*) Campo de preenchimento obrigatorio. |
| Editar Validar Assinar Transmitr                | Gerar e Transmitr EPEC   Cancelar CT-e   Carta Correção   Pré-visualizar DACTE   Imprimir DACTE   Exportar   Fechar                                 |                                         |
| -                                               |                                                                                                    |                                         |
| CI-e                                            |                                                                                                    |                                         |

## **Regras e Rejeições**

A Tela 10 mostra um CT-e autorizado que apresenta rejeição na autorização do Evento Carta de Correção:

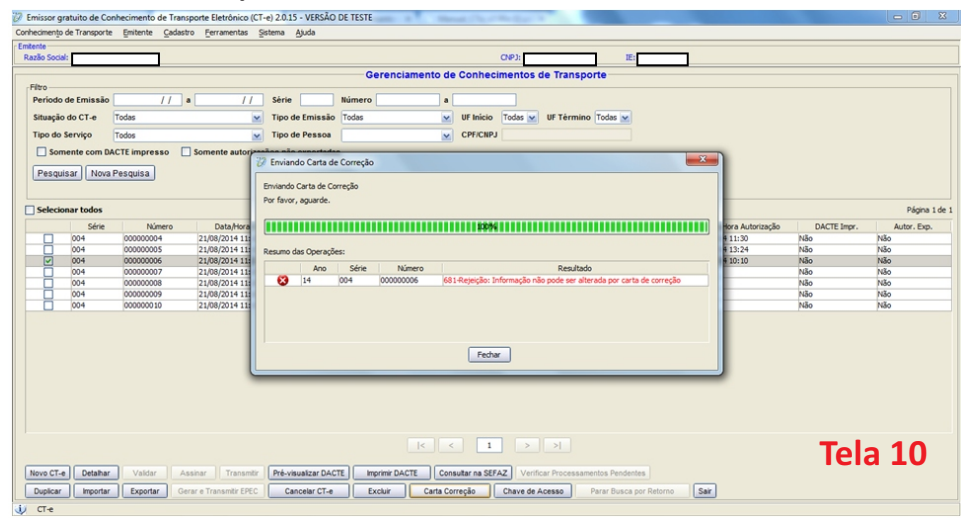

#### Regras de Validação Específica do Evento de Carta de Correção Eletrônica (Tabela 01)

| #    | Regra de Validação                                                                                                    | Código | Motivos de não atendimento da Solicitação                                                                                                  |
|------|----------------------------------------------------------------------------------------------------|--------|----------------------------------------------------------------------------------------------------|
| M01  | UF da Chave de Acesso difere da UF do WebService                                                                                                    | 249    | Rejeição: UF da Chave de Acesso diverge da UF<br>autorizadora                                                                              |
| M02  | Verificar se o nSeqEvento é valor válido (1-20)                                                                                                    | 636    | Rejeição: O número sequencial do evento é<br>maior que o permitido                                                                         |
| M05  | Verificar se grupoAlterado e campoAlterado podem ser<br>indicados em uma carta de correção. Ver relação de campos<br>que não podem ser corrigidos no Anexo VII deste MOC | 681    | Rejeição: Informação não pode ser alterada<br>por carta de correção                                                                        |
| M05a | Se informado o campo nroltemAlterado, Verificar se foi<br>preenchido com valor numérico compreendido entre 1 e 99                                                        | 522    | Rejeição: Nro Item Alterado inválido.<br>Preencher com valor numérico (01 – 99)                                                            |
| M06  | Verificar se CT-e já está Denegado                                                                                                    | 205    | Rejeição: CT-e está denegado na base de<br>dados da SEFAZ                                                                                  |
| M07  | Verificar se CT-e já está Cancelado                                                                                                    | 218    | Rejeição: CT-e já está cancelado na base de<br>dados da SEFAZ                                                                              |
| M09  | Verificar CT-e possui CT-e de Substituição e/ou Anulação<br>associado                                                                                                    | 664    | Rejeição: Evento não permitido para CT-e<br>Substituído/Anulado                                                                            |
| *    | Vedado o cancelamento se possuir evento Carta de Correção<br>associado                                                                                                   | 523    | Rejeição: Vedado o cancelamento quando<br>existir evento de Carta de Correção                                                              |
| *    | Verificar se a tag informada em campoAlterado existe no layout<br>e se pertence ao grupoAlterado indicado na carta de correção                                           | 525    | Rejeição: Carta de correção inválida<br>(campo/grupo "xxxx" informado não existe no<br>schema do CT-e ou não existe no grupo<br>informado) |

## Consulta

Para checar a correção, acesse o site estadual (www.cte.ms.gov.br) ou nacional (www.cte.fazenda.gov.br) do CT-e e informe a chave de acesso (44 dígitos) e o código de imagem, sendo apresentada tela da consulta, conforme a Tela 11.

| 👸 SEFAZ - MS                            |                       |                 |                              |                       |                       |  |  |
|-----------------------------------------|-----------------------|-----------------|------------------------------|-----------------------|-----------------------|--|--|
| Modal                                   | Tipo Serviço          |                 | Finalidade                   |                       | Forma                 |  |  |
| Rodoviário                              | Normal                |                 | CT-e Normal                  |                       | Normal                |  |  |
| CFOP                                    | Natureza da Prestação |                 | Digest Value do CT-e         |                       |                       |  |  |
| 6352                                    | SERVIÇOS              |                 | KkSiavqafg5z1pjoHGO+w0tj2vg= |                       |                       |  |  |
| Início da Prestação                     |                       |                 | Fim da Prestação             |                       |                       |  |  |
| SP - Santos                             |                       |                 | MS - Tres Lagoas             |                       |                       |  |  |
| SITUAÇÃO ATUAL : AUTORIZADO             |                       |                 |                              |                       |                       |  |  |
| Evento                                  |                       | Protocolo       |                              | Data/Hora             |                       |  |  |
| Autorização de Uso (Cód.: 110100)       |                       | 150141015876145 |                              |                       | 4 - 12:04:27          |  |  |
| Carta de Correção Eletrônica (Cód.: 110 | 0110)                 | 150141016011224 |                              |                       | 18/09/2014 - 11:23:27 |  |  |
| Carta de Correção Eletrônica (Cód.: 110 | 0110)                 | 150141016059966 |                              | 23/09/2014 - 10:28:54 |                       |  |  |
| Carta de Correção Eletrônica (Cód.: 11  | 0110)                 | 150141016060031 |                              | 23/09/2014 - 10:33:37 |                       |  |  |
| Carta de Correção Eletrônica (Cód.: 110 | 0110)                 | 150141016260002 |                              | 09/10/2014            | 4 - 11:29:25          |  |  |
| Tela 11                                 |                       |                 |                              |                       |                       |  |  |

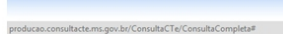

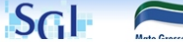

Clique no Evento referente à CC-e para visualizar a correção feita (Tela 12).

| CONSULTA CO            | Detalhe Evento            |                                      |                        | ×       | Nova Consulta |
|------------------------|---------------------------|--------------------------------------|------------------------|---------|---------------|
| CT-o Rometente E       | Chave Evento:             | DADOS DO EVENTO                      |                        | Î       |               |
|                        |                           |                                      |                        |         |               |
| Chave CT-e             | UF Emitente:              | Número:                              | Série:                 |         |               |
| 5014091333598300016957 | 50                        | 000000271                            | 001                    | 11      |               |
| úmero.                 | Protocolo de Autorização: | CNPJ Emitente:                       | Data/Hora Recebimento: | 116     |               |
| 1                      | 150141016260002           |                                      | 09/10/2014 11:29:25    |         |               |
|                        | Data/Hora Evento:         | Justificativa:                       |                        | 18      |               |
| 6                      | 09/10/2014 10:04:04       | Evento registrado e vinculado a CT-e |                        | 188     |               |
| otal Serviço<br>O      |                           | INFORMAÇÕES DE CORREÇ                | ĂO                     |         |               |
|                        | Grupo Alterado:           | Campo Alterado:                      | Nº Item Alterado:      |         |               |
| E.                     |                           |                                      | Tela 12                | •<br>ar |               |
| 5.983/0001-69          |                           |                                      |                        | _       |               |

Uma observação importante é que havendo mais de uma CC-e para o mesmo CTe, o emitente deverá consolidar na última CC-e todas as informações anteriormente retificadas.

Somente a última carta de correção eletrônica registrada e autorizada será válida, portanto a empresa deve atentar se as correções feitas anteriormente estão registradas na última correção realizada.

# **ANEXO 1**

# Anexo I

Leiaute CT-e – Estrutura Genérica com campos impedidos de alteração por Carta de Correção eletrônica (Anexo VII do MOC, versão 2.00a do CT-e e NT 2014/001).

\*Campos impedidos por alteração por CC-e, conforme art. 58-B do Convênio SINIEF 06/89.

| # | Campo  | Nível | Descrição                                     |
|---|--------|-------|-----------------------------------------------|
| 1 | infCte | 0     | Informações do CT-e                           |
| 2 | versao | 1     | Versão do leiaute                             |
| 3 | ld     | 1     | Identificador da tag a ser assinada           |
| 4 | ide    | 1     | Identificação do CT-e                         |
| 5 | cUF    | 2     | Código da UF do emitente do CT-e.             |
| 6 | cCT    | 2     | Código numérico que compõe a Chave de Acesso. |
| 7 | CFOP   | 2     | Código Fiscal de Operações e Prestações       |

| 8  | natOp  | 2 | Natureza da Operação                          |
|----|--------|---|-----------------------------------------------|
| 9  | forPag | 2 | Forma de pagamento do serviço                 |
| 10 | mod    | 2 | Modelo do documento fiscal                    |
| 11 | serie  | 2 | Série do CT-e                                 |
| 12 | nCT    | 2 | Número do CT-e                                |
| 13 | dhEmi  | 2 | Data e hora de emissão do CT-e                |
| 14 | tplmp  | 2 | Formato de impressão do DACTE                 |
| 15 | tpEmis | 2 | Forma de emissão do CT-e                      |
| 16 | cDV    | 2 | Digito Verificador da chave de acesso do CT-e |
| 17 | tpAmb  | 2 | Tipo do Ambiente                              |
| 18 | tpCTe  | 2 | Tipo do CT-e                                  |

| 19                   | procEmi                               | 2                | Identificador do processo de emissão do CT-e                                                                                      |
|----------------------|---------------------------------------|------------------|----------------------------------------------------------------------------------------------------|
| 20                   | verProc                               | 2                | Versão do processo de emissão                                                                                                    |
| 21                   | refCTE                                | 2                | Chave de acesso do CT-e referenciado                                                                                              |
| 22                   | cMunEnv                               | 2                | Código do Município de envio do CT-e (de onde o documento foi transmitido)                                                        |
| 23                   | xMunEnv                               | 2                | Nome do Município de envio do CT-e (de onde o documento foi transmitido)                                                          |
| 24                   | UFEnv                                 | 2                | Sigla da UF de envio do CT-e (de onde o documento foi transmitido)                                                                |
|                      |                                       |                  |                                                                                                    |
| 25                   | modal                                 | 2                | Modal                                                                                                    |
| 25<br>26             | modal<br>tpServ                       | 2<br>2           | Modal<br>Tipo do Serviço                                                                                                    |
| 25<br>26<br>27       | modal<br>tpServ<br>cMunIni            | 2<br>2<br>2      | Modal         Tipo do Serviço         Código do Município de início da prestação                                                  |
| 25<br>26<br>27<br>28 | modal<br>tpServ<br>cMunIni<br>xMunIni | 2<br>2<br>2<br>2 | Modal         Tipo do Serviço         Código do Município de início da prestação         Nome do Município do início da prestação |

| 30 | cMunFim    | 2 | Código do Município de término da prestação                                        |
|----|------------|---|------------------------------------------------------------------------------------|
| 31 | xMunFim    | 2 | Nome do Município do término da prestação                                          |
| 32 | UFFim      | 2 | UF do término da prestação                                                         |
| 33 | retira     | 2 | Indicador se o Recebedor retira no Aeroporto, Filial, Porto ou Estação de Destino? |
| 34 | xDetRetira | 2 | Detalhes do retira                                                                 |
| 35 | toma03     | 2 | Indicador do "papel" do tomador do serviço no CT-e                                 |
| 36 | toma       | 3 | Tomador do Serviço                                                                 |
| 37 | toma4      | 2 | Indicador do "papel" do tomador do serviço no CT-e                                 |
| 38 | toma       | 3 | Tomador do Serviço                                                                 |
| 39 | CNPJ       | 3 | Número do CNPJ                                                                     |
| 40 | CPF        | 3 | Número do CPF                                                                      |

| 41 | IE        | 3 | Inscrição Estadual                              |
|----|-----------|---|-------------------------------------------------|
| 42 | xNome     | 3 | Razão Social ou Nome                            |
| 43 | xFant     | 3 | Nome Fantasia                                   |
| 44 | fone      | 3 | Telefone                                        |
| 45 | enderToma | 3 | Dados do endereço                               |
| 46 | xLgr      | 4 | Logradouro                                      |
| 47 | nro       | 4 | Número                                          |
| 48 | хСрІ      | 4 | Complemento                                     |
| 49 | xBairro   | 4 | Bairro                                          |
| 50 | cMun      | 4 | Código do município (utilizar a tabela do IBGE) |
| 51 | xMun      | 4 | Nome do município                               |

| 52 | CEP       | 4 | CEP                                                               |
|----|-----------|---|-------------------------------------------------------------------|
| 53 | UF        | 4 | Sigla da UF                                                       |
| 54 | cPais     | 4 | Código do país                                                    |
| 55 | xPais     | 4 | Nome do país                                                      |
| 56 | email     | 3 | Endereço de email                                                 |
| 57 | dhCont    | 2 | Data e Hora da entrada em contingência                            |
| 58 | xJust     | 2 | Justificativa da entrada em contingência                          |
| 59 | compl     | 1 | Dados complementares do CT-e para fins operacionais ou comerciais |
| 60 | xCaracAd  | 2 | Característica adicional do transporte                            |
| 61 | xCaracSer | 2 | Característica adicional do serviço                               |
| 62 | xEmi      | 2 | Funcionário emissor do CTe                                        |

| 63 | fluxo   | 2 | Previsão do fluxo da carga                                            |
|----|---------|---|-----------------------------------------------------------------------|
| 64 | xOrig   | 3 | Sigla ou código interno da Filial/Porto/Estação/ Aeroporto de Origem  |
| 65 | pass    | 3 |                                                                       |
| 66 | xPass   | 4 | Sigla ou código interno da Filial/Porto/Estação/Aeroporto de Passagem |
| 67 | xDest   | 3 | Sigla ou código interno da Filial/Porto/Estação/Aeroporto de Destino  |
| 68 | xRota   | 3 | Código da Rota de Entrega                                             |
| 69 | Entrega | 2 | Informações ref. a previsão de entrega                                |
| 70 | semData | 3 | Entrega sem data definida                                             |
| 71 | tpPer   | 4 | Tipo de data/período programado para entrega                          |
| 72 | comData | 3 | Entrega com data definida                                             |
| 73 | tpPer   | 4 | Tipo de data/período programado para entrega                          |

| 74 | dProg     | 4 | Data programada                          |
|----|-----------|---|------------------------------------------|
| 75 | noPeriodo | 3 | Entrega no período definido              |
| 76 | tpPer     | 4 | Tipo período                             |
| 77 | dIni      | 4 | Data inicial                             |
| 78 | dFim      | 4 | Data final                               |
| 79 | semHora   | 3 | Entrega sem hora definida                |
| 80 | tpHor     | 4 | Tipo de hora                             |
| 81 | comHora   | 3 | Entrega com hora definida                |
| 82 | tpHor     | 4 | Tipo de hora                             |
| 83 | hProg     | 4 | Hora programada                          |
| 84 | noInter   | 3 | Entrega no intervalo de horário definido |

| 85 | tpHor    | 4 | Tipo de hora                                         |
|----|----------|---|------------------------------------------------------|
| 86 | hIni     | 4 | Hora inicial                                         |
| 87 | hFim     | 4 | Hora final                                           |
| 88 | origCalc | 2 | Município de origem para efeito de cálculo do frete  |
| 89 | destCalc | 2 | Município de destino para efeito de cálculo do frete |
| 90 | xObs     | 2 | Observações Gerais                                   |
| 91 | ObsCont  | 2 | Campo de uso livre do contribuinte                   |
| 92 | xCampo   | 3 | Identificação do campo                               |
| 93 | xTexto   | 3 | Conteúdo do campo                                    |
| 94 | ObsFisco | 2 | Campo de uso livre do contribuinte                   |
| 95 | xCampo   | 3 | Identificação do campo                               |

| 96  | xTexto    | 3 | Conteúdo do campo                 |
|-----|-----------|---|-----------------------------------|
| 97  | emit      | 1 | Identificação do Emitente do CT-e |
| 98  | CNPJ      | 2 | CNPJ do emitente                  |
| 99  | IE        | 2 | Inscrição Estadual do Emitente    |
| 100 | xNome     | 2 | Razão social ou Nome do emitente  |
| 101 | xFant     | 2 | Nome fantasia                     |
| 102 | enderEmit | 2 | Endereço do emitente              |
| 103 | xLgr      | 3 | Logradouro                        |
| 104 | nro       | 3 | Número                            |
| 105 | xCpl      | 3 | Complemento                       |
| 106 | xBairro   | 3 | Bairro                            |

| 107                      | cMun                       | 3                | Código do município (utilizar a tabela do IBGE)                                                           |
|--------------------------|----------------------------|------------------|----------------------------------------------------------------------------------------------------|
| 108                      | xMun                       | 3                | Nome do município                                                                                         |
| 109                      | CEP                        | 3                | CEP                                                                                                    |
| 110                      | UF                         | 3                | Sigla da UF                                                                                               |
| 111                      | fone                       | 3                | Telefone                                                                                                  |
| 112                      | rem                        | 1                | Informações do Remetente das mercadorias transportadas pelo CT-e                                          |
|                          |                            |                  |                                                                                                    |
| 113                      | CNPJ                       | 2                | Número do CNPJ                                                                                            |
| 113<br>114               | CNPJ<br>CPF                | 2                | Número do CNPJ<br>Número do CPF                                                                           |
| 113<br>114<br>115        | CNPJ<br>CPF<br>IE          | 2<br>2<br>2<br>2 | Número do CNPJ<br>Número do CPF<br>Inscrição Estadual                                                     |
| 113<br>114<br>115<br>116 | CNPJ<br>CPF<br>IE<br>xNome | 2<br>2<br>2<br>2 | Número do CNPJ         Número do CPF         Inscrição Estadual         Razão social ou nome do remetente |

| 118 | fone      | 2 | Telefone                                        |
|-----|-----------|---|-------------------------------------------------|
| 119 | enderReme | 2 | Dados do endereço                               |
| 120 | xLgr      | 3 | Logradouro                                      |
| 121 | nro       | 3 | Número                                          |
| 122 | xCpl      | 3 | Complemento                                     |
| 123 | xBairro   | 3 | Bairro                                          |
| 124 | cMun      | 3 | Código do município (utilizar a tabela do IBGE) |
| 125 | xMun      | 3 | Nome do município                               |
| 126 | CEP       | 3 | CEP                                             |
| 127 | UF        | 3 | Sigla da UF                                     |
| 128 | cPais     | 3 | Código do país                                  |

| 129 | xPais     | 3 | Nome do país                                    |
|-----|-----------|---|-------------------------------------------------|
| 130 | email     | 2 | Endereço de email                               |
| 131 | locColeta | 2 | Local da Coleta                                 |
| 132 | CNPJ      | 3 | Número do CNPJ                                  |
| 133 | CPF       | 3 | Número do CPF                                   |
| 134 | xNome     | 3 | Razão Social ou Nome                            |
| 135 | xLgr      | 3 | Logradouro                                      |
| 136 | nro       | 3 | Número                                          |
| 137 | хСрІ      | 3 | Complemento                                     |
| 138 | xBairro   | 3 | Bairro                                          |
| 139 | cMun      | 3 | Código do município (utilizar a tabela do IBGE) |

| 140 | xMun       | 3 | Nome do município                 |
|-----|------------|---|-----------------------------------|
| 141 | UF         | 3 | Sigla da UF                       |
| 142 | exped      | 1 | Informações do Expedidor da Carga |
| 143 | CNPJ       | 2 | Número do CNPJ                    |
| 144 | CPF        | 2 | Número do CPF                     |
| 145 | IE         | 2 | Inscrição Estadual                |
| 146 | xNome      | 2 | Razão Social ou Nome              |
| 147 | fone       | 2 | Telefone                          |
| 148 | enderExped | 2 | Dados do endereço                 |
| 149 | xLgr       | 3 | Logradouro                        |
| 150 | nro        | 3 | Número                            |

| 151 | хСрІ    | 3 | Complemento                                     |
|-----|---------|---|-------------------------------------------------|
| 152 | xBairro | 3 | Bairro                                          |
| 153 | cMun    | 3 | Código do município (utilizar a tabela do IBGE) |
| 154 | xMun    | 3 | Nome do município                               |
| 155 | CEP     | 3 | CEP                                             |
| 156 | UF      | 3 | Sigla da UF                                     |
| 157 | cPais   | 3 | Código do país                                  |
| 158 | xPais   | 3 | Nome do país                                    |
| 159 | email   | 2 | Endereço de email                               |
| 160 | receb   | 1 | Informações do Recebedor da Carga               |
| 161 | CNPJ    | 2 | Número do CNPJ                                  |

| 162 | CPF        | 2 | Número do CPF                                   |
|-----|------------|---|-------------------------------------------------|
| 163 | IE         | 2 | Inscrição Estadual                              |
| 164 | xNome      | 2 | Razão Social ou Nome                            |
| 165 | fone       | 2 | Telefone                                        |
| 166 | enderReceb | 2 | Dados do endereço                               |
| 167 | xLgr       | 3 | Logradouro                                      |
| 168 | nro        | 3 | Número                                          |
| 169 | xCpl       | 3 | Complemento                                     |
| 170 | xBairro    | 3 | Bairro                                          |
| 171 | cMun       | 3 | Código do município (utilizar a tabela do IBGE) |
| 172 | xMun       | 3 | Nome do município                               |

| 173 | CEP   | 3 | CEP                                  |
|-----|-------|---|--------------------------------------|
| 174 | UF    | 3 | Sigla da UF                          |
| 175 | cPais | 3 | Código do país                       |
| 176 | xPais | 3 | Nome do país                         |
| 177 | email | 2 | Endereço de email                    |
| 178 | dest  | 1 | Informações do Destinatário do CT-e  |
| 179 | CNPJ  | 2 | Número do CNPJ                       |
| 180 | CPF   | 2 | Número do CPF                        |
| 181 | IE    | 2 | Inscrição Estadual                   |
|     |       | _ |                                      |
| 182 | xNome | 2 | Razão Social ou Nome do destinatário |

| 184 | ISUF      | 2 | Inscrição na SUFRAMA                            |
|-----|-----------|---|-------------------------------------------------|
| 185 | enderDest | 2 | Dados do endereço                               |
| 186 | xLgr      | 3 | Logradouro                                      |
| 187 | nro       | 3 | Número                                          |
| 188 | хСрІ      | 3 | Complemento                                     |
| 189 | xBairro   | 3 | Bairro                                          |
| 190 | cMun      | 3 | Código do município (utilizar a tabela do IBGE) |
| 191 | xMun      | 3 | Nome do município                               |
| 192 | СЕР       | 3 | CEP                                             |
| 193 | UF        | 3 | Sigla da UF                                     |
| 194 | cPais     | 3 | Código do país                                  |

| 195 | xPais   | 3 | Nome do país                                    |
|-----|---------|---|-------------------------------------------------|
| 196 | email   | 2 | Endereço de email                               |
| 197 | locEnt  | 2 | Local de Entrega constante na Nota Fiscal       |
| 198 | CNPJ    | 3 | Número do CNPJ                                  |
| 199 | CPF     | 3 | Número do CPF                                   |
| 200 | xNome   | 3 | Razão Social ou Nome                            |
| 201 | xLgr    | 3 | Logradouro                                      |
| 202 | nro     | 3 | Número                                          |
| 203 | хСрІ    | 3 | Complemento                                     |
| 204 | xBairro | 3 | Bairro                                          |
| 205 | cMun    | 3 | Código do município (utilizar a tabela do IBGE) |

| 206 | xMun    | 3 | Nome do município                             |
|-----|---------|---|-----------------------------------------------|
| 207 | UF      | 3 | Sigla da UF                                   |
| 208 | vPrest  | 1 | Valores da Prestação de Serviço               |
| 209 | vTPrest | 2 | Valor Total da Prestação do Serviço           |
| 210 | vRec    | 2 | Valor a Receber                               |
| 211 | Comp    | 2 | Componentes do Valor da Prestação             |
| 212 | xNome   | 3 | Nome do componente                            |
| 213 | vComp   | 3 | Valor do componente                           |
| 214 | imp     | 1 | Informações relativas aos Impostos            |
| 215 | ICMS    | 2 | Informações relativas ao ICMS                 |
| 216 | ICMS00  | 3 | Prestação sujeito à tributação normal do ICMS |

| 217 | CST    | 4 | classificação Tributária do Serviço                      |
|-----|--------|---|----------------------------------------------------------|
| 218 | vBC    | 4 | Valor da BC do ICMS                                      |
| 219 | pICMS  | 4 | Alíquota do ICMS                                         |
| 220 | viCMS  | 4 | Valor do ICMS                                            |
| 221 | ICMS20 | 3 | Prestação sujeito à tributação com redução de BC do ICMS |
| 222 | CST    | 4 | Classificação Tributária do serviço                      |
| 223 | pRedBC | 4 | Percentual de redução da BC                              |
| 224 | vBC    | 4 | Valor da BC do ICMS                                      |
| 225 | pICMS  | 4 | Alíquota do ICMS                                         |
| 226 | viCMS  | 4 | Valor do ICMS                                            |
| 227 | ICMS45 | 3 | ICMS Isento, não Tributado ou diferido                   |

| 228 | CST        | 4 | Classificação Tributária do Serviço                                                                                                    |
|-----|------------|---|----------------------------------------------------------------------------------------------------|
| 229 | ICMS60     | 3 | Tributação pelo ICMS60 - ICMS cobrado por substituição tributária.Responsabilidade do recolhimento do ICMS atribuído ao tomador ou 3º por ST |
| 230 | CST        | 4 | Classificação Tributária do Serviço                                                                                                    |
| 231 | vBCSTRet   | 4 | Valor da BC do ICMS ST retido                                                                                                    |
| 232 | vICMSSTRet | 4 | Valor do ICMS ST retido                                                                                                    |
| 233 | plCMSSTRet | 4 | Alíquota do ICMS                                                                                                    |
| 234 | vCred      | 4 | Valor do Crédito outorgado/Presumido                                                                                                    |
| 235 | ICMS90     | 3 | ICMS Outros                                                                                                    |
| 236 | CST        | 4 | Classificação Tributária do Serviço                                                                                                    |
| 237 | pRedBC     | 4 | Percentual de redução da BC                                                                                                    |
| 238 | vBC        | 4 | Valor da BC do ICMS                                                                                                    |

| 239 | pICMS         | 4 | Alíquota do ICMS                                                            |
|-----|---------------|---|-----------------------------------------------------------------------------|
| 240 | vICMS         | 4 | Valor do ICMS                                                               |
| 241 | vCred         | 4 | Valor do Crédito Outorgado/Presumido                                        |
| 242 | ICMSOutraUF   | 3 | ICMS devido à UF de origem da prestação, quando diferente da UF do emitente |
| 243 | CST           | 4 | Classificação Tributária do Serviço                                         |
| 244 | pRedBCOutraUF | 4 | Percentual de redução da BC                                                 |
| 245 | vBCOutraUF    | 4 | Valor da BC do ICMS                                                         |
| 246 | pICMSOutraUF  | 4 | Alíquota do ICMS                                                            |
| 247 | vICMSOutraUF  | 4 | Valor do ICMS devido outra UF                                               |
| 248 | ICMSSN        | 3 | Simples Nacional                                                            |
| 249 | indSN         | 4 | Indica se o contribuinte é Simples Nacional 1=Sim                           |

| 250 | vTotTrib   | 2 | Valor de tributos federais, estaduais e municipais |
|-----|------------|---|----------------------------------------------------|
| 251 | infAdFisco | 2 | Informações adicionais de interesse do Fisco       |
| 252 | infCTeNorm | 1 | Grupo de informações do CT-e Normal e Substituto   |
| 253 | infCarga   | 2 | Informações da Carga do CT-e                       |
| 254 | vCarga     | 3 | Valor total da carga                               |
| 255 | proPred    | 3 | Produto predominante                               |
| 256 | xOutCat    | 3 | Outras características da carga                    |
| 257 | infQ       | 3 | Informações de quantidades da Carga do CT-e        |
| 258 | cUnid      | 4 | Código da Unidade de Medida                        |
| 259 | tpMed      | 4 | Tipo da Medida                                     |
| 260 | qCarga     | 4 | Quantidade                                         |

| 261 | infDoc | 2 | Informações dos documentos transportados pelo CT-e<br>Opcional para Redespacho Intermediario e Serviço vinculado a multimodal. |
|-----|--------|---|----------------------------------------------------------------------------------------------------|
| 262 | infNF  | 3 | Informações das NF                                                                                                    |
| 263 | nRoma  | 4 | Número do Romaneio da NF                                                                                                    |
| 264 | nPed   | 4 | Número do Pedido da NF                                                                                                    |
| 265 | mod    | 4 | Modelo da Nota Fiscal                                                                                                    |
| 266 | serie  | 4 | Série                                                                                                    |
| 267 | nDoc   | 4 | Número                                                                                                    |
| 268 | dEmi   | 4 | Data de Emissão                                                                                                    |
| 269 | vBC    | 4 | Valor da Base de Cálculo do ICMS                                                                                               |
| 270 | vICMS  | 4 | Valor Total do ICMS                                                                                                    |
| 271 | vBCST  | 4 | Valor da Base de Cálculo do ICMS ST                                                                                            |

| 272 | vST           | 4 | Valor Total do ICMS ST                                         |
|-----|---------------|---|----------------------------------------------------------------|
| 273 | vProd         | 4 | Valor Total dos Produtos                                       |
| 274 | vNF           | 4 | Valor Total da NF                                              |
| 275 | nCFOP         | 4 | CFOP Predominante                                              |
| 276 | nPeso         | 4 | Peso total em Kg                                               |
| 277 | PIN           | 4 | PIN SUFRAMA                                                    |
| 278 | dPrev         | 4 | Data prevista de entrega                                       |
| 279 | infUnidTransp | 4 | Informações das Unidades de Transporte (Carreta/Reboque/Vagão) |
| 280 | tpUnidTransp  | 5 | Tipo da Unidade de Transporte                                  |
| 281 | idUnidTransp  | 5 | Identificação da Unidade de Transporte                         |
| 282 | lacUnidTransp | 5 | Lacres das Unidades de Transporte                              |

| 283 | nLacre       | 6 | Número do lacre                                            |
|-----|--------------|---|------------------------------------------------------------|
| 284 | infUnidCarga | 5 | Informações das Unidades de Carga (Containeres/ULD/Outros) |
| 285 | tpUnidCarga  | 6 | Tipo da Unidade de Carga                                   |
| 286 | idUnidCarga  | 6 | Identificação da Unidade de Carga                          |
| 287 | lacUnidCarga | 6 | Lacres das Unidades de Carga                               |
| 288 | nLacre       | 7 | Número do lacre                                            |
| 289 | qtdRat       | 6 | Quantidade rateada (Peso,Volume)                           |
| 290 | qtdRat       | 5 | Quantidade rateada (Peso,Volume)                           |
| 291 | infUnidCarga | 4 | Informações das Unidades de Carga (Containeres/ULD/Outros) |
| 292 | tpUnidCarga  | 5 | Tipo da Unidade de Carga                                   |
| 293 | idUnidCarga  | 5 | Identificação da Unidade de Carga                          |

| 294 | lacUnidCarga  | 5 | Lacres das Unidades de Carga                                   |
|-----|---------------|---|----------------------------------------------------------------|
| 295 | nLacre        | 6 | Número do lacre                                                |
| 296 | qtdRat        | 5 | Quantidade rateada (Peso,Volume)                               |
| 297 | infNFe        | 3 | Informações das NF-e                                           |
| 298 | chave         | 4 | Chave de acesso da NF-e                                        |
| 299 | PIN           | 4 | PIN SUFRAMA                                                    |
| 300 | dPrev         | 4 | Data prevista de entrega                                       |
| 301 | infUnidTransp | 4 | Informações das Unidades de Transporte (Carreta/Reboque/Vagão) |
| 302 | tpUnidTransp  | 5 | Tipo da Unidade de Transporte                                  |
| 303 | idUnidTransp  | 5 | Identificação da Unidade de Transporte                         |
| 304 | lacUnidTransp | 5 | Lacres das Unidades de Transporte                              |

| 305 | nLacre       | 6 | Número do lacre                                            |
|-----|--------------|---|------------------------------------------------------------|
| 306 | infUnidCarga | 5 | Informações das Unidades de Carga (Containeres/ULD/Outros) |
| 307 | tpUnidCarga  | 6 | Tipo da Unidade de Carga                                   |
| 308 | idUnidCarga  | 6 | Identificação da Unidade de Carga                          |
| 309 | lacUnidCarga | 6 | Lacres das Unidades de Carga                               |
| 310 | nLacre       | 7 | Número do lacre                                            |
| 311 | qtdRat       | 6 | Quantidade rateada (Peso,Volume)                           |
| 312 | qtdRat       | 5 | Quantidade rateada (Peso,Volume)                           |
| 313 | infUnidCarga | 4 | Informações das Unidades de Carga (Containeres/ULD/Outros) |
| 314 | tpUnidCarga  | 5 | Tipo da Unidade de Carga                                   |
| 315 | idUnidCarga  | 5 | Identificação da Unidade de Carga                          |

| 316 | lacUnidCarga  | 5 | Lacres das Unidades de Carga                                   |
|-----|---------------|---|----------------------------------------------------------------|
| 317 | nLacre        | 6 | Número do lacre                                                |
| 318 | qtdRat        | 5 | Quantidade rateada (Peso,Volume)                               |
| 319 | infOutros     | 3 | Informações dos demais documentos                              |
| 320 | tpDoc         | 4 | Tipo de documento originário                                   |
| 321 | descOutros    | 4 | Descrição quando se tratar de 99-Outros                        |
| 322 | nDoc          | 4 | Número                                                         |
| 323 | dEmi          | 4 | Data de Emissão                                                |
| 324 | vDocFisc      | 4 | Valor do documento                                             |
| 325 | dPrev         | 4 | Data prevista de entrega                                       |
| 326 | infUnidTransp | 4 | Informações das Unidades de Transporte (Carreta/Reboque/Vagão) |

| 327 | tpUnidTransp  | 5 | Tipo da Unidade de Transporte                              |
|-----|---------------|---|------------------------------------------------------------|
| 328 | idUnidTransp  | 5 | Identificação da Unidade de Transporte                     |
| 329 | lacUnidTransp | 5 | Lacres das Unidades de Transporte                          |
| 330 | nLacre        | 6 | Número do lacre                                            |
| 331 | infUnidCarga  | 5 | Informações das Unidades de Carga (Containeres/ULD/Outros) |
| 332 | tpUnidCarga   | 6 | Tipo da Unidade de Carga                                   |
| 333 | idUnidCarga   | 6 | Identificação da Unidade de Carga                          |
| 334 | lacUnidCarga  | 6 | Lacres das Unidades de Carga                               |
| 335 | nLacre        | 7 | Número do lacre                                            |
| 336 | qtdRat        | 6 | Quantidade rateada (Peso,Volume)                           |
| 337 | qtdRat        | 5 | Quantidade rateada (Peso,Volume)                           |

| 338 | infUnidCarga | 4 | Informações das Unidades de Carga (Containeres/ULD/Outros) |
|-----|--------------|---|------------------------------------------------------------|
| 339 | tpUnidCarga  | 5 | Tipo da Unidade de Carga                                   |
| 340 | idUnidCarga  | 5 | Identificação da Unidade de Carga                          |
| 341 | lacUnidCarga | 5 | Lacres das Unidades de Carga                               |
| 342 | nLacre       | 6 | Número do lacre                                            |
| 343 | qtdRat       | 5 | Quantidade rateada (Peso,Volume)                           |
| 344 | docAnt       | 2 | Documentos de Transporte Anterior                          |
| 345 | emiDocAnt    | 3 | Emissor do documento anterior                              |
| 346 | CNPJ         | 4 | Número do CNPJ                                             |
| 347 | CPF          | 4 | Número do CPF                                              |
| 348 | IE           | 4 | Inscrição Estadual                                         |

| 349 | UF          | 4 | Sigla da UF                                                        |
|-----|-------------|---|--------------------------------------------------------------------|
| 350 | xNome       | 4 | Razão Social ou Nome do expedidor                                  |
| 351 | idDocAnt    | 4 | Informações de identificação dos documentos de Transporte Anterior |
| 352 | idDocAntPap | 5 | Documentos de transporte anterior em papel                         |
| 353 | tpDoc       | 6 | Tipo do Documento de Transporte Anterior                           |
| 354 | serie       | 6 | Série do Documento Fiscal                                          |
| 355 | subser      | 6 | Série do Documento Fiscal                                          |
| 356 | nDoc        | 6 | Número do Documento Fiscal                                         |
| 357 | dEmi        | 6 | Data de emissão (AAAA-MM-DD)                                       |
| 358 | idDocAntEle | 5 | Documentos de transporte anterior eletrônicos                      |
| 359 | chave       | 6 | Chave de acesso do CT-e                                            |

| 360 | seg         | 2 | Informações de Seguro da Carga                                                                                              |
|-----|-------------|---|----------------------------------------------------------------------------------------------------|
| 361 | respSeg     | 3 | Responsável pelo seguro                                                                                                    |
| 362 | xSeg        | 3 | Nome da Seguradora                                                                                                    |
| 363 | nApol       | 3 | Número da Apólice                                                                                                    |
| 364 | nAver       | 3 | Número da Averbação                                                                                                    |
| 365 | vCarga      | 3 | Valor da Carga para efeito de averbação                                                                                     |
| 366 | infModal    | 2 | Informações do modal                                                                                                    |
| 367 | versaoModal | 3 | Versão do leiaute específico para o Modal                                                                                   |
| 368 | xs:any      | 3 | XML do modal<br>Insira neste local o XML específico do modal (rodoviário, aéreo, ferroviário, aquaviário ou<br>dutoviário). |
| 369 | peri        | 2 | Preenchido quando for transporte de produtos classificados pela ONU como perigosos.                                         |

| 370 | nONU        | 3 | Número ONU/UN                                                     |
|-----|-------------|---|-------------------------------------------------------------------|
| 371 | xNomeAE     | 3 | Nome apropriado para embarque do produto                          |
| 372 | xClaRisco   | 3 | Classe ou subclasse/divisão, e risco subsidiário/risco secundário |
| 373 | grEmb       | 3 | Grupo de Embalagem                                                |
| 374 | qTotProd    | 3 | Quantidade total por produto                                      |
| 375 | qVolTipo    | 3 | Quantidade e Tipo de volumes                                      |
| 376 | pontoFulgor | 3 | Ponto de Fulgor                                                   |
| 377 | veicNovos   | 2 | informações dos veículos transportados                            |
| 378 | chassi      | 3 | Chassi do veículo                                                 |
| 379 | cCor        | 3 | Cor do veículo                                                    |
| 380 | xCor        | 3 | Descrição da cor                                                  |

| 381 | cMod   | 3 | Código Marca Modelo         |
|-----|--------|---|-----------------------------|
| 382 | vUnit  | 3 | Valor Unitário do Veículo   |
| 383 | vFrete | 3 | Frete Unitário              |
| 384 | cobr   | 2 | Dados da cobrança do CT-e   |
| 385 | fat    | 3 | Dados da fatura             |
| 386 | nFat   | 4 | Número da fatura            |
| 387 | vOrig  | 4 | Valor original da fatura    |
| 388 | vDesc  | 4 | Valor do desconto da fatura |
| 389 | vLiq   | 4 | Valor líquido da fatura     |
| 390 | dup    | 3 | Dados das duplicatas        |
| 391 | nDup   | 4 | Número da duplicata         |

| 392 | dVenc     | 4 | Data de vencimento da duplicata (AAAA-MM-DD)         |
|-----|-----------|---|------------------------------------------------------|
| 393 | vDup      | 4 | Valor da duplicata                                   |
| 394 | infCteSub | 2 | Informações do CT-e de substituição                  |
| 395 | chCte     | 3 | Chave de acesso do CT-e a ser substituído (original) |
| 396 | tomalCMS  | 3 | Tomador é contribuinte do ICMS                       |
| 397 | refNFe    | 4 | Chave de acesso da NF-e emitida pelo Tomador         |
| 398 | refNF     | 4 | Informação da NF ou CT emitido pelo Tomador          |
| 399 | СNРЈ      | 5 | CNPJ do Emitente                                     |
| 400 | CPF       | 5 | Número do CPF                                        |
| 401 | mod       | 5 | Modelo do Documento Fiscal                           |
| 402 | serie     | 5 | Serie do documento fiscal                            |

| 403 | subserie    | 5 | Subserie do documento fiscal                                 |
|-----|-------------|---|--------------------------------------------------------------|
| 404 | nro         | 5 | Número do documento fiscal                                   |
| 405 | valor       | 5 | Valor do documento fiscal.                                   |
| 406 | dEmi        | 5 | Data de emissão do documento fiscal.                         |
| 407 | refCte      | 4 | Chave de acesso do CT-e emitido pelo Tomador                 |
| 408 | tomaNaoICMS | 3 | Tomador não é contribuinte do ICMS                           |
| 409 | refCteAnu   | 4 | Chave de acesso do CT-e de Anulação                          |
| 410 | infCteComp  | 1 | Detalhamento do CT-e complementado                           |
| 411 | chave       | 2 | Chave do CT-e complementado                                  |
| 412 | infCteAnu   | 1 | Detalhamento do CT-e do tipo Anulação                        |
| 413 | chCte       | 2 | Chave de acesso do CT-e original a ser anulado e substituído |

| 414 | dEmi   | 2 | Data de emissão da declaração do tomador não contribuinte do ICMS |
|-----|--------|---|-------------------------------------------------------------------|
| 415 | autXML | 1 | Autorizados para download do XML do DF-e                          |
| 416 | CNPJ   | 2 | CNPJ do autorizado                                                |
| 417 | CPF    | 2 | CPF do autorizado                                                 |
| 418 |        | 0 | ds:Signature                                                      |

## Legislação

1. Legislação Nacional aplicada ao CT-e

Ajuste SINIEF 09/2007, atualizado até o Ajuste SINIEF 07/2014 e Nota Técnica 2014/001.

2. Legislação Estadual aplicada ao CT-e

Subanexo XIII - Do Conhecimento de Transporte Eletrônico (CT-e) e Do Documento Auxiliar do Conhecimento de Transporte Eletrônico (DACTE), ao Anexo XV, atualizado até o Decreto nº 13.980/2014.

**Decreto 12.678/2008** : Institui o Subanexo XIII - do Conhecimento de Transporte Eletrônico (CT-e) e do Documento Auxiliar do Conhecimento de Transporte Eletrônico (DACTE) - ao Anexo XV - das Obrigações Acessórias - ao Regulamento do ICMS.

## Manual de Orientação do Contribuinte

Manual de Orientações do Contribuinte (MOC)- Versão 2.00a, presente no site www.cte.ms.gov.br, Menu legislação >>> Manual de Orientação.